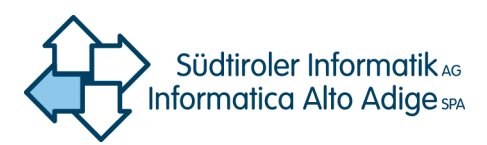

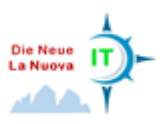

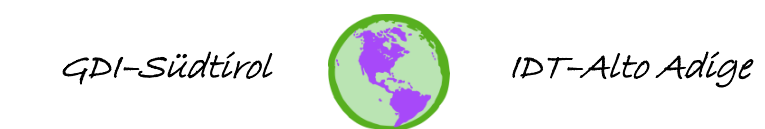

# **Einführung in QGIS**

erstellt vom GIS Kompetenzzentrum der Südtiroler Informatik AG

## Anleitung

Erstellt am: 05.10.2015 Aktualisiert am: 19.05.2016 Version: 1.7

File: A.1\_Einführung\_in\_QGIS\_v1.7\_de.docxURL: <u>http://geoportal.buergernetz.bz.it/veroeffentlichungen.asp</u>Autor: rlange

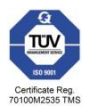

Seiten: 45

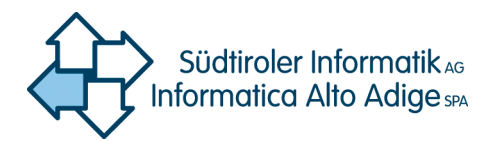

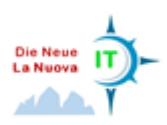

## Inhalt

| 1. | Ziel                              | gruppe die                              | eses Dokuments                                      | 4  |  |  |  |  |
|----|-----------------------------------|-----------------------------------------|-----------------------------------------------------|----|--|--|--|--|
|    | 1.1                               | Wer sollt                               | e dieses Dokument lesen?                            | 4  |  |  |  |  |
| 2. | QGI                               | QGIS – Konfiguration durch den Anwender |                                                     |    |  |  |  |  |
|    | 2.1                               | Ablage fü                               | ir erzeugte Daten (Cache-Einstellungen)             | 4  |  |  |  |  |
|    | 2.2                               | Proxy-Ko                                | nfiguration für den Zugriff auf das Internet        | 4  |  |  |  |  |
|    | 2.3                               | Projekte                                | in QGIS                                             | 5  |  |  |  |  |
|    | 2.4                               | Die Wahl                                | des richtigen Koordinatenbezugssystems (KBS)        | 6  |  |  |  |  |
|    |                                   | 2.4.1 UTI                               | M-Koordinatensystem                                 | 7  |  |  |  |  |
|    | 2.5                               | Einstellu                               | ng der Sprache                                      | 8  |  |  |  |  |
|    | 2.6                               | QGIS Ber                                | nutzeroberfläche                                    | 9  |  |  |  |  |
| 3. | Lade                              | en von Vel                              | ktor- und Rasterdaten                               | 11 |  |  |  |  |
|    | 3.1                               | n Vektordaten                           | 11                                                  |    |  |  |  |  |
|    | 3.2                               | Laden vo                                | n Rasterdaten                                       | 13 |  |  |  |  |
| 4. | Navigieren auf der Karte1         |                                         |                                                     |    |  |  |  |  |
| 5. | Layereigenschaften 1              |                                         |                                                     |    |  |  |  |  |
|    | 5.1                               | Eigensch                                | aften von Vektorlayern (Symbologie)                 | 14 |  |  |  |  |
|    |                                   | 5.1.1                                   | Einzelsymbol                                        | 14 |  |  |  |  |
|    |                                   | 5.1.2                                   | Kategorisierte Darstellung                          | 15 |  |  |  |  |
|    |                                   | 5.1.3                                   | Abgestufte Darstellung                              | 16 |  |  |  |  |
|    | 5.2                               | Erweiter                                | ung der Standardfarben                              | 17 |  |  |  |  |
|    | 5.3 Beschriftung von Vektorlayern |                                         |                                                     |    |  |  |  |  |
|    | 5.4                               | Eigensch                                | aften von Rasterlayern                              | 20 |  |  |  |  |
|    |                                   | 5.4.1                                   | Menü ,Allgemein'                                    | 20 |  |  |  |  |
|    |                                   | 5.4.2                                   | Menü ,Stil'                                         | 21 |  |  |  |  |
| 6. | Erst                              | ellen eine                              | s Shapefiles                                        | 22 |  |  |  |  |
| 7. | Erst                              | ellung ein                              | es Layers aus einer Textdatei (Koordinatenliste)    | 23 |  |  |  |  |
| 8. | Arbe                              | eiten mit /                             | Attributtabellen                                    | 27 |  |  |  |  |
| 9. | Digi                              | talisierung                             | g/Erfassung von Punkt,- Linien- und Flächenobjekten | 30 |  |  |  |  |
|    | 9.1                               | Einstellu                               | ng der Fangoptionen                                 | 30 |  |  |  |  |

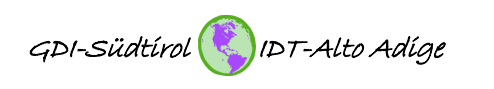

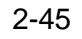

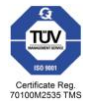

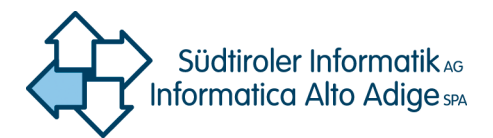

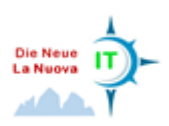

|     | 9.2                          | Digitalisierung/Erfassung von Punktobjekten                                                                                                    | 30                                                                     |
|-----|------------------------------|----------------------------------------------------------------------------------------------------|------------------------------------------------------------------------|
|     | 9.3                          | Digitalisierung/Erfassung von Linienobjekten                                                                                                    | 31                                                                     |
|     | 9.4                          | Digitalisierung/Erfassung von Flächenobjekten                                                                                                    | 32                                                                     |
| 10. |                              | Editing                                                                                                    | 32                                                                     |
|     | 10.1                         | Editing von Punktobjekten                                                                                                    | 32                                                                     |
|     | 10.2                         | Editing von Linienobjekten                                                                                                    | 32                                                                     |
|     | 10.3                         | Editing von Flächenobjekten (Polygone)                                                                                                    | 32                                                                     |
| 11. |                              | Verknüpfungen (ioin)                                                                                                    | 37                                                                     |
|     |                              |                                                                                                    |                                                                        |
|     | 11.1                         | Verknüpfung von Tabellen und Shapefiles über ein Attributfeld                                                                                                    | 37                                                                     |
|     | 11.1<br>11.2                 | Verknüpfung von Tabellen und Shapefiles über ein Attributfeld<br>Verknüpfung von Shapefiles über die räumliche Position                                                                                    | 37<br>38                                                               |
| 12. | 11.1<br>11.2                 | Verknüpfung von Tabellen und Shapefiles über ein Attributfeld<br>Verknüpfung von Shapefiles über die räumliche Position<br>Räumliche Abfragen                                                              | 37<br>38<br>40                                                         |
| 12. | 11.1<br>11.2<br>12.1         | Verknüpfung von Tabellen und Shapefiles über ein Attributfeld<br>Verknüpfung von Shapefiles über die räumliche Position<br>Räumliche Abfragen<br>Abfrage räumlicher Beziehungen                            | <ul><li>37</li><li>38</li><li>40</li><li>40</li></ul>                  |
| 12. | 11.1<br>11.2<br>12.1<br>12.2 | Verknüpfung von Tabellen und Shapefiles über ein Attributfeld<br>Verknüpfung von Shapefiles über die räumliche Position<br>Räumliche Abfragen<br>Abfrage räumlicher Beziehungen<br>Analyse von Vektordaten | <ul> <li>37</li> <li>38</li> <li>40</li> <li>40</li> <li>41</li> </ul> |

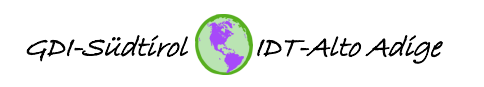

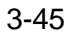

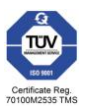

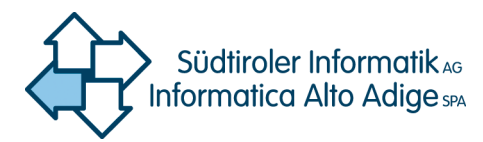

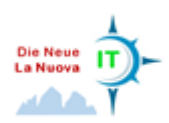

## Vorwort

QGIS hat sich in letzter Zeit zu einer vollwertigen Open Source - Alternative zum weithin verbreiteten proprietären ArcGIS der Firma ESRI entwickelt. QGIS ist ein weltweit verteiltes Projekt an dem mehrere Hundert Entwickler arbeiten. Hat QGIS sich schon seit einiger Zeit bei Freiberuflern und Planungsbüros durchgesetzt, so kommt es nun vermehrt auch in der öffentlichen Verwaltung zum Einsatz. Das Bundesland Vorarlberg/Österreich setzt bereits zu fast 100 % auf Open Source Software und QGIS in ihrer Geodateninfrastruktur.

## 1. Zielgruppe dieses Dokuments

#### 1.1 Wer sollte dieses Dokument lesen?

Vorliegendes Dokument ist für alle Nutzer von Geodaten interessant, welche ihre Daten ansehen, analysieren, modifizieren und präsentieren wollen.

## 2. QGIS – Konfiguration durch den Anwender

#### 2.1 Ablage für erzeugte Daten (Cache-Einstellungen)

Überprüfen Sie direkt nach dem ersten Start von QGIS die Cache-Einstellungen für Ihre Installation. Menüpunkt: *Einstellungen / Optionen / Netzwerk* (siehe Abbildung 1). Im unteren Teil der Maske sehen Sie das Ablageverzeichnis für die Cache-Daten. Überprüfen Sie, ob Sie das angegebene Verzeichnis wirklich als Cache-Verzeichnis verwenden möchten. Es empfiehlt sich, hier ein Verzeichnis auf einer Festplatte anzugeben, auf der noch viel freier Speicher ist. Wenn Sie mit QGIS mit einem WebMapService (WMS) arbeiten, werden temporäre Dateien erzeugt. Diese temporären Dateien benötigen, sofern sie selten gelöscht werden, sehr viel Speicherplatz. Ab und zu sollten Sie deshalb in dieses Verzeichnis schauen und nicht mehr benötigte Dateien löschen. Wählen Sie also ein Verzeichnis, welches Sie schnell wiederfinden können. Verzeichnisse innerhalb Ihres z.B. Windows-Profils sollten Sie aus Performancegründen nicht verwenden. Legen Sie stattdessen ein Verzeichnis direkt auf einer Festplatte an, die nicht mit dem Buchstaben "C" bezeichnet ist und die zugleich kein Netzlaufwerk ist.

#### 2.2 Proxy-Konfiguration für den Zugriff auf das Internet

In komplexen Netzwerkumgebungen wird der Zugang in das Internet häufig über einen Proxy-Server abgewickelt. Trifft dies auf Sie zu, so tragen Sie die erforderlichen Angaben in die Oberfläche Ihrer QGIS-Installation ein. Erfragen Sie die Angaben zu Ihrem Proxy bei Ihrem Systemadministrator. Ein Beispiel finden Sie in Abbildung 1.

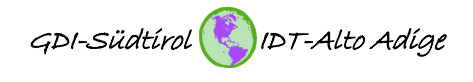

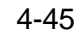

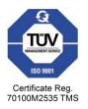

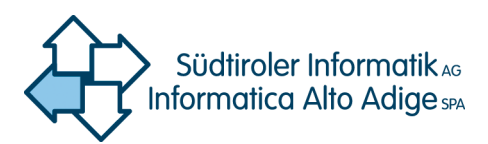

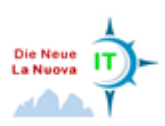

| 🚀 Optionen   Netzwerk        |                                            |                                                 | 8 23       |
|------------------------------|--------------------------------------------|-------------------------------------------------|------------|
|                              |                                            |                                                 | <b>^</b>   |
| System WMS-Suchadr           | esse http://geopole.org/wms/search?search= | =%1&type=rss                                    |            |
| Zeitüberschre                | itung bei Netzwerkanfragen (ms) 6          | 50000                                           | <b></b>    |
| Verfallszeitrau              | mvorgabe für WMS-C-/WMTS-Kacheln (Stunder  | n) 24                                           | <b>•</b>   |
| 🍑 Darstellung Max. Wiederh   | olungen bei Kachelabfragefehlern           | }                                               | ÷          |
| 🏹 Farben User-Agent          | Mozilla/5.0                                |                                                 |            |
| Karte & Legende              | ingen                                      |                                                 |            |
| Kartenwerkzeuge              | C:/gis-lokal/qgis/                         |                                                 |            |
| Cröße [KiB]                  | 51200                                      |                                                 | Löschen    |
| Digitalisierung 💌 🗶 Proxy fü | r Webzugriff benutzen                      |                                                 |            |
| GDAL Proxytyp De             | faultProxy                                 | <ul> <li>Vorgabe benutzt Systemproxy</li> </ul> |            |
| Host                         |                                            |                                                 |            |
| Port                         |                                            |                                                 |            |
| Sprache Benutzer             |                                            |                                                 |            |
| Passwort Passwort            |                                            |                                                 |            |
| LIRI ausschlie               | Ben, die beginnen mit                      |                                                 |            |
|                              |                                            |                                                 |            |
|                              |                                            |                                                 |            |
|                              |                                            |                                                 |            |
|                              |                                            |                                                 |            |
|                              |                                            | OK Abbre                                        | chen Hilfe |

Abbildung 1. Netzwerkeinstellungen.

#### 2.3 Projekte in QGIS

In QGIS können, wie vielen sicher von ArcGIS bekannt, Projekte gespeichert werden. Das entsprechende Dateiformat heißt \*.qgs. Ein Projekt ist dabei nichts anderes, als die Speicherung individuell getätigter Einstellungen innerhalb eines Datenrahmes. Es werden unter anderem Koordinatenbezugssystem, Layer-Zusammenstellung, Layer-Symbologie und System- und Netzwerkeinstellungen gespeichert. Es empfiehlt sich demnach Projekte anzulegen, sorgfältig zu verwalten und öfter zu speichern (siehe Abbildung 2). Die Arbeitsweise mit Projekten spart viel Zeit beim Wiederaufruf des QGIS-Arbeitsplatzes und stellt zudem sicher, dass die Kartenlayer im richtigen Koordinatenbezugssystem angezeigt werden (insofern die Erstkonfiguration korrekt war).

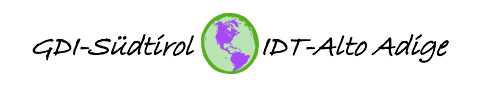

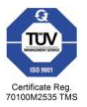

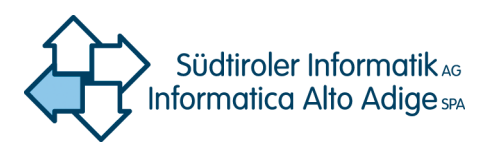

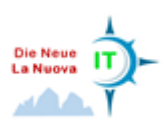

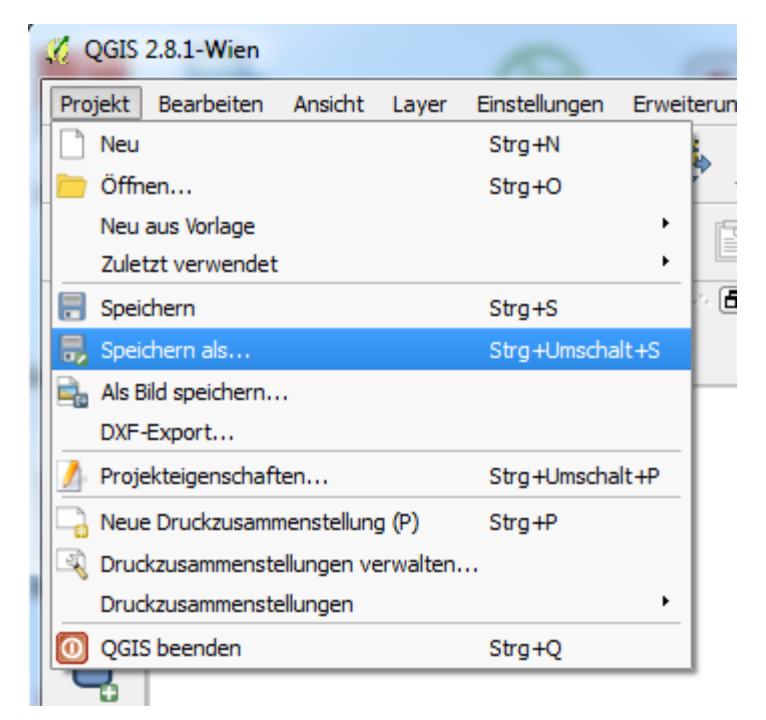

Abbildung 2. Projekte speichern.

#### 2.4 Die Wahl des richtigen Koordinatenbezugssystems (KBS)

Die offiziellen Geodaten der Landesverwaltung liegen im Landeskoordinatensystem ETRS89-UTM Zone 32N (EPSG: 25832) vor. Es empfiehlt sich demnach, bei mehrheitlicher Verwendung von Landesdaten der Provinz Bozen, dieses Koordinatenbezugssystem als Standard in den QGIS-Systemeinstellungen zu definieren (vgl. Abbildung 3).

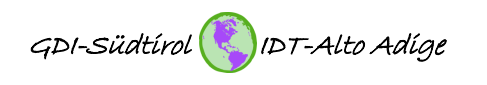

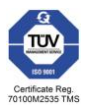

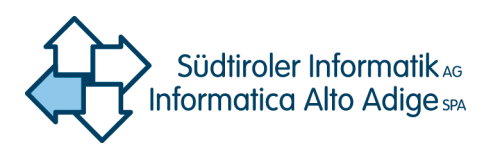

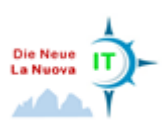

| 🚀 Optionen   KBS |                                                                      |                                                      |                                   |                                 | ନ    | 23 |
|------------------|----------------------------------------------------------------------|------------------------------------------------------|-----------------------------------|---------------------------------|------|----|
|                  | ▼ Vorgabe-KBS für ne                                                 | ue Projekte                                          |                                   |                                 |      |    |
| System           | ) 'Spontanreprojek                                                   | tion' nicht einscha                                  | lten                              |                                 |      |    |
| Datenquellen     | O Spontanreprojek                                                    | tion (SRP) automa                                    | tisch aktivieren, wenn die Layer  | unterschiedliche KBS haben      |      |    |
| 🮸 Darstellung    | <ul> <li>Spontanreprojekt</li> <li>Projekte immer in dies</li> </ul> | tion voreinstellen<br>sem KBS <mark>b</mark> eginnen |                                   |                                 |      |    |
| 😽 Farben         | Gewähltes KBS (EPS                                                   | G:25832, ETRS89                                      | / UTM zone 32N)                   |                                 | -    |    |
| Karte & Legende  | <ul> <li>KBS f ür neue Layer</li> </ul>                              |                                                      |                                   |                                 |      |    |
| Kartenwerkzeuge  | Wenn ein neuer Laye                                                  | er erzeugt wird ode                                  | er ein Layer geladen wird, der ke | ein Koordinatenbezugssystem hat |      |    |
| Zusammenstellung | <ul> <li>KBS des Projekts</li> </ul>                                 | benutzen                                             |                                   |                                 |      |    |
| Digitalisierung  | Voreinstelltes KBS                                                   | Sverwenden Ge                                        | wähltes KBS (EPSG:25832, ETR      | .S89 / UTM zone 32N)            | - 🛞  |    |
| GDAL             | <ul> <li>Datumstransformat</li> </ul>                                | ionsvorgaben —                                       |                                   |                                 |      |    |
| KBS              | Datumtransforma                                                      | ation erfragen, we                                   | nn keine Vorgabe definiert ist    |                                 |      |    |
| Sprache          | •                                                                    |                                                      |                                   |                                 |      |    |
| Part Netzwerk    | Quell-KBS                                                            | Ziel-KBS                                             | Quell-Datumstransf Ziel-Da        | tumstransformation              |      |    |
|                  |                                                                      |                                                      |                                   |                                 |      |    |
|                  |                                                                      |                                                      |                                   |                                 |      |    |
|                  |                                                                      |                                                      |                                   |                                 |      |    |
|                  |                                                                      |                                                      |                                   |                                 |      |    |
|                  |                                                                      |                                                      |                                   | OK Abbrechen                    | Hilf | è  |

Abbildung 3. Auswahl des Koordinatenbezugssystems.

#### 2.4.1 UTM-Koordinatensystem

Das UTM-Koordinatensystem nutzt metrische Koordinaten und teilt die Erde in 60 jeweils 6° breite Streifen auf. Die Zonen sind von West nach Ost durchnummeriert. Der Streifen 1 verläuft demzufolge von 180° bis 174° westlicher Länge. Außerdem werden die Streifen durch jeweils 8° breite Breitenkreise in Zonen unterteilt. Die Südlichste Zone hat den Buchstaben C und die nördlichste den Buchstaben X (siehe Abbildung 4).

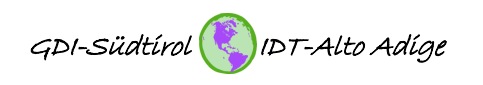

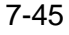

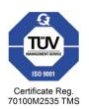

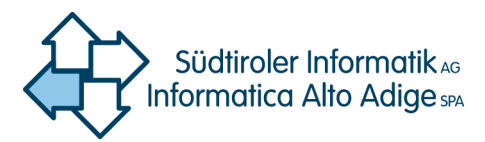

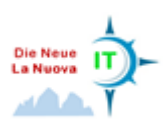

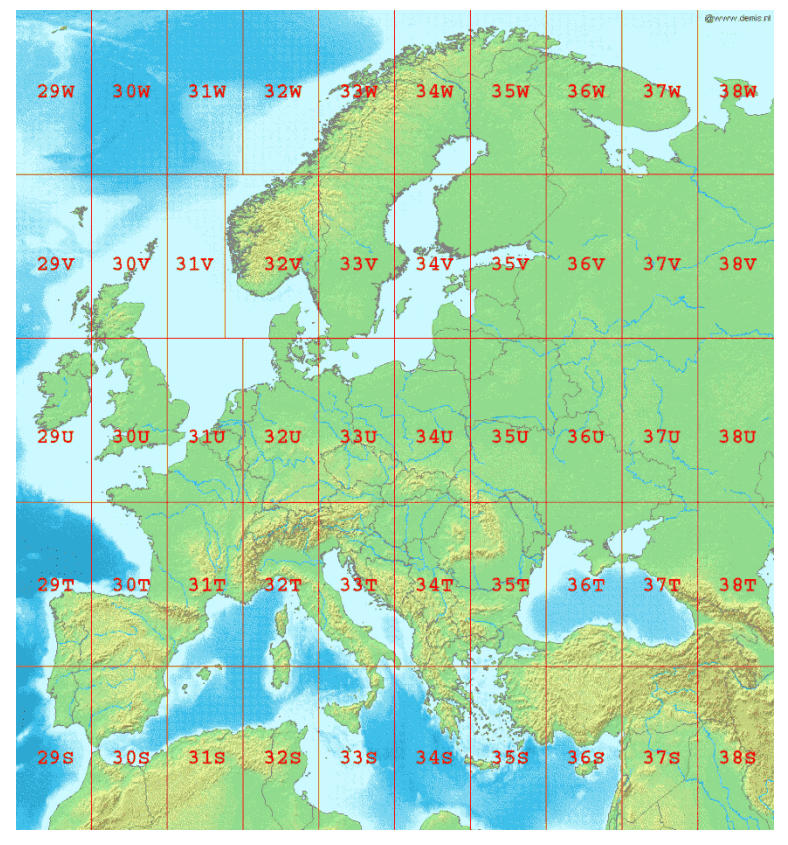

Abbildung 4. UTM - Zoneneinteilung in Europa.

#### 2.5 Einstellung der Sprache

QGIS wird beim Start mit der Sprache des Systems (Regions- und Spracheinstellung des PC's) geöffnet. Es besteht allerdings die Möglichkeit, die Sprache in QGIS zu ändern. Dazu wählen Sie den Menüpunkt *Einstellungen / Optionen / Sprache*, deaktivieren das Kreuz bei *,System-Locale überschreiben*' und wählen, wie in Abbildung 5 dargestellt, die gewünschte Sprache. Um die Änderungen zu aktivieren, muss QGIS neu gestartet werden.

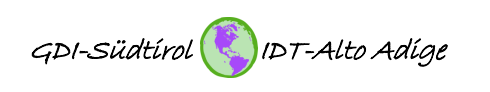

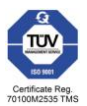

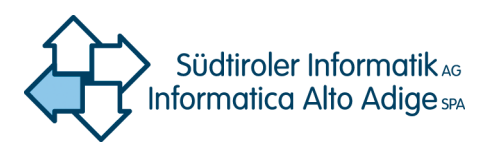

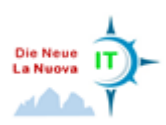

| 💋 Optionen   Sprache |                                                             | e e e e e e e e e e e e e e e e e e e | x     |
|----------------------|-------------------------------------------------------------|---------------------------------------|-------|
| Allgemein            | System-Locale überschreiben                                 |                                       |       |
| System               | Stattdessen folgende Spracheinstellungen benutzen           |                                       | -     |
| Datenquellen         | Note: Einschalten/Änderung der Locale-Überschreibung erford | । 🔁 किन्दी<br>अपने hrvatski           |       |
| orstellung           | Ergänzende Informationen                                    | Bahasa Indonesia                      | 0h    |
| Farben               | Festgestellte Spracheinstellung des Systems: de_DE          | ┃ italiano<br>● 日本語                   |       |
| Karte & Legende      |                                                             | ▲ <sup>##4</sup> 89<br>ⓒ 한국어          | •     |
|                      |                                                             |                                       |       |
|                      |                                                             |                                       |       |
|                      |                                                             |                                       |       |
| Digitalisierung      |                                                             |                                       |       |
| GDAL GDAL            |                                                             |                                       |       |
| 💮 KBS                |                                                             |                                       |       |
| Sprache              |                                                             |                                       |       |
| P                    |                                                             |                                       |       |
|                      |                                                             |                                       |       |
|                      |                                                             |                                       |       |
|                      |                                                             |                                       |       |
|                      |                                                             |                                       |       |
|                      |                                                             | OK Abbrechen                          | Hilfe |

Abbildung 5. Änderung der Sprache.

#### 2.6 QGIS Benutzeroberfläche

Menuleiste (Standard)

- Datei
- Attribute
- Kartennavigation
- Digitalisierung
- Erweiterte Digitalisierung
- und weitere Werkzeugkästen

Layer hinzufügen

- Vektorlayer hinzufügen
- Rasterlayer hinzufügen
- PostGIS-Layer hinzufügen

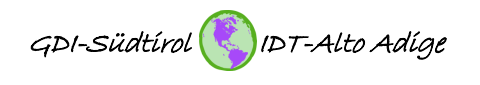

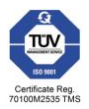

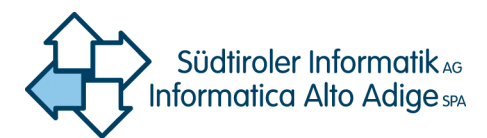

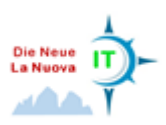

- SpatiaLite-Layer hinzufügen
- Oracle Spatial-Layer hinzufügen
- Oracle GeoRaster-Layer hinzufügen
- WMS/WMTS-Layer hinzufügen (OGC-Dienst, Rasterbilder, z.B. Orthofoto, Basemap)
- WCS-Layer hinzufügen (OGC-Dienst, Rasterbilder)
- WFS-Layer hinzufügen (OGC-Dienst, Vektordaten)
- Textdatei als Layer importieren
- Shapefile anlegen
- GPX-Layer anlegen

#### Layerliste

Verwaltung der Layer des Projektes.

- Layername
- Geometrietyp
- Symbologie

#### Dateibrowser

- Zugang zu den Geodaten
- Erkennung der unterstützten Dateiformate
- Drag and Drop direkt ins Kartenfenster
- Kein Löschen von Layern möglich

#### Kartenfenster

- Visualisierung der Daten
- Zoom in/Zoom out mit Mausrad oder Knöpfe in der Menüleiste
- Kartennavigation mit Pfeiltasten oder Pan-Knopf in der Menüleiste

#### Statusleiste

- Position des Mauszeigers im gewählten Koordinatenbezugssystem
- oder Koordinaten des Extents (Kartenfenster)
- Maßstabsanzeige (dynamisch, Auswahl vordefinierter Maßstäbe oder Eingabe des gewünschten Maßstabs)
- Drehung der Karte
- Zeichnen (Änderungen in der Karte ein- und ausschalten)

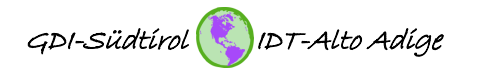

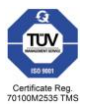

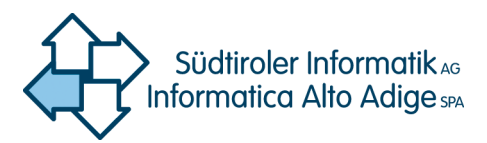

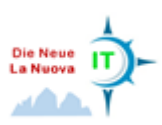

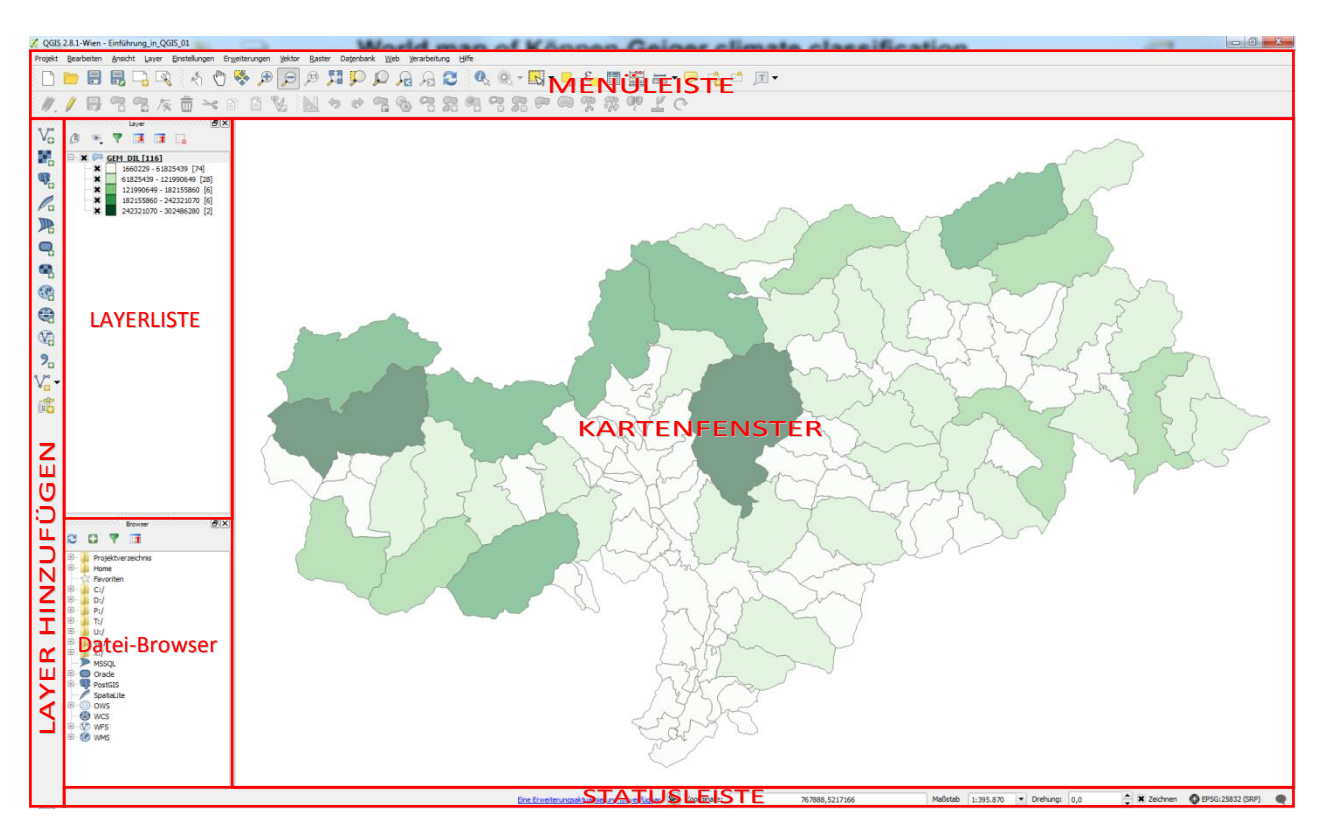

Abbildung 6. QGIS Benutzeroberfläche.

## 3. Laden von Vektor- und Rasterdaten

#### 3.1 Laden von Vektordaten

QGIS kann viele verschiedene Vektorformate lesen und speichern. Die am weitesten verbreiteten Formate sind sicherlich Shapefile, KML, DXF und DGN. Die Liste der lesbaren Formate ist in Abbildung 7 dargestellt.

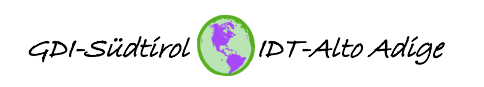

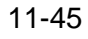

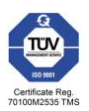

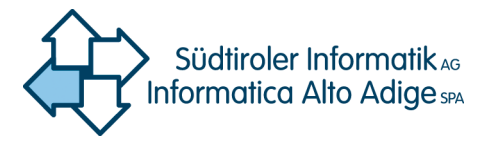

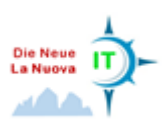

Alle Dateien (\*) (\*.\*) GDAL/OGR-VSI-Dateihandler (\*.zip \*.gz \*.tar \*.tar.gz \*.tgz \*.ZIP \*.GZ \*.TAR \*.TAR.GZ \*.TGZ) Arc/Info ASCII Coverage (\*.e00 \*.E00) Atlas BNA (\*.bna \*.BNA) AutoCAD DXF (\*.dxf \*.DXF) ESRI-Personal-GeoDatabase (\*.mdb \*.MDB) GPS-Austauschformat [GPX] (\*.gpx \*.GPX) Generic Mapping Tools [GMT] (\*.gmt \*.GMT) GeoJSON (\*.geojson \*.GEOJSON) GeoPackage (\*.gpkg \*.GPKG) GeoRSS (\*.xml \*.XML) Geoconcept (\*.gxt \*.txt \*.GXT \*.TXT) Geography Markup Language [GML] (\*.gml \*.GML) INTERLIS 1 (\*.itf \*.xml \*.ili \*.ITF \*.XML \*.ILI) INTERLIS 2 (\*.itf \*.xml \*.ili \*.ITF \*.XML \*.ILI) Keyhole Markup Language [KML] (\*.kml \*.KML) Komma-separierte Werte [CSV] (\*.csv \*.CSV) Mapinfo-Datei (\*.mif \*.tab \*.MIF \*.TAB) Microstation DGN (\*.dgn \*.DGN) S-57 Base-Datei (\*.000 \*.000) SQLite/SpatiaLite (\*.sqlite \*.db \*.SQLITE \*.DB) Spatial Data Transfer Standard [SDTS] (\*catd.ddf \*CATD.DDF) (\*catd.ddf;\*CATD.DDF) Storage and eXchange Format (\*.sxf \*.SXF) Systematic Organization of Spatial Information [SOSI] (\*.sos \*.SOS) VRT - Virtuelle Datenquellen (\*.vrt \*.VRT) X-Plane/Flightgear (apt.dat nav.dat fix.dat awy.dat APT.DAT NAV.DAT FIX.DAT AWY.DAT)

Abbildung 7. Lesbare Vektorformate in QGIS.

Um einen Vektorlayer zu laden, verwenden Sie die Schaltfläche "Vektorlayer hinzufügen" in der linken Button-Leiste (siehe Abbildung 8). In dem sich öffnenden Fernster belassen Sie die Standardeinstellungen für den Quelltyp (Datei) und die Kodierung (System) und klicken auf "Durchsuchen", um den/die gewünschten Vektorlayer auszuwählen. Durch Klick auf "Öffnen" wird der gewählte Layer geladen.

| 🔏 QGIS 2.8.1-Wien - Einführung_in_QGIS         |                                       |
|------------------------------------------------|---------------------------------------|
| Projekt Bearbeiten Ansicht Layer Einstellungen |                                       |
| 🔁 🖪 🖥 🖓 🏹 (                                    |                                       |
| // B 3 3 / i ×                                 |                                       |
|                                                |                                       |
| Vo 👌 🔍 🔻 🖪 🖬 🗖                                 |                                       |
| Vektorlayer hinzufügen                         | 🔏 Vektorlayer hinzufügen              |
| WP.                                            |                                       |
| Po                                             | Quelityp                              |
|                                                | Datei Verzeichnis Datenbank Protokoll |
| <b>Q</b>                                       | Kodierung System 💌                    |
| <b>e</b>                                       | Quelle                                |
| <b>(?</b> )                                    | Deterrete (CEM DI shell               |
|                                                | Datensatz/selm_Dit.snpj               |
|                                                | Öffnen Abbrechen Hilfe                |
| <b>9</b>                                       |                                       |

Abbildung 8. Vektorlayer hinzufügen.

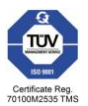

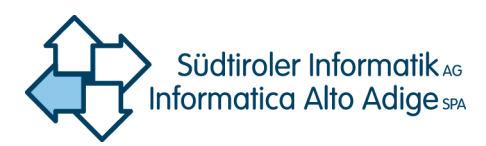

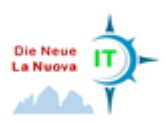

Wenn Sie einen neuen Vektorlayer in QGIS laden, werden Farben zufällig zugewiesen. Wenn Sie mehrere neue Vektorlayer laden, werden jeweils unterschiedliche Farben zugewiesen.

Um den Stil eines Layers zu verändern, öffnen Sie das Dialogfenster für die Layereigenschaften in dem Sie auf den Layernamen in der Layerliste (Table of Content) doppelklicken oder indem Sie einen Rechtsklick auf den Namen in der Legende machen und "Eigenschaften" im Popupmenü wählen.

#### 3.2 Laden von Rasterdaten

QGIS unterstützt eine ganze Reihe von Rasterformaten. Die komplette Liste der derzeit unterstützten Formate finden Sie hier: <u>http://www.gdal.org/formats\_list.html</u>.

Um einen Rasterlayer zu laden verwenden Sie die Schaltfläche "Rasterlayer hinzufügen" in der linken Button-Leiste (siehe Abbildung 9).

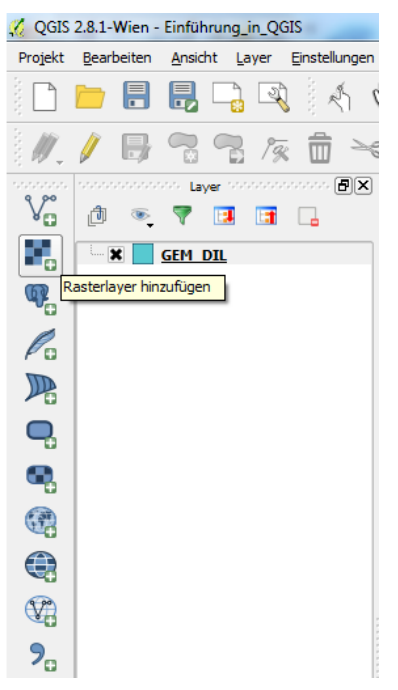

Abbildung 9. Rasterlayer hinzufügen.

#### 4. Navigieren auf der Karte

Folgende Funktionalitäten stehen für die Kartennavigation in QGIS zur Verfügung.

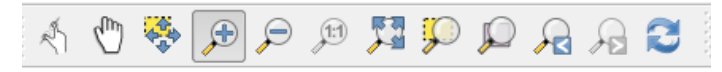

Abbildung 10. Werkzeugkasten ,Kartennavigation'.

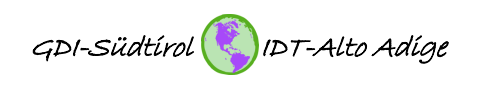

13-45

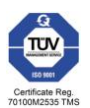

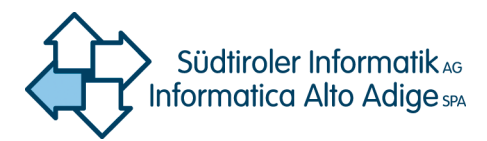

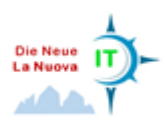

## 5. Layereigenschaften

#### 5.1 Eigenschaften von Vektorlayern (Symbologie)

Für Punkt-, Linien-und Polygon-Layer unterscheiden sich die wählbaren Darstellungsmethoden geometriebedingt. Beispielhaft folgt eine Beschreibung der Darstellungsmethoden für einen Polygon-Layer. Durch einen Klick mit der rechten Maustaste auf den gewünschten Layer in der Layerliste (Table of Content) und Klick auf "Eigenschaften" oder einfach durch Doppelklick auf den Layer (vgl. Abbildung 11) öffnet sich das Fenster der Layereigenschaften (siehe Abbildung 12).

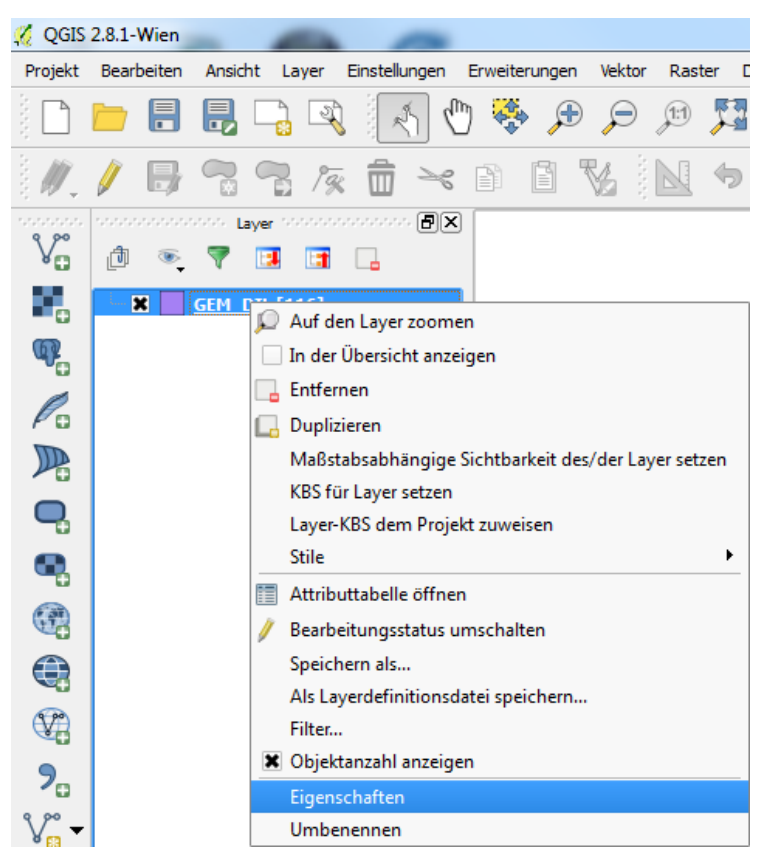

Abbildung 11. Öffnen der Layereigenschaften.

#### 5.1.1 Einzelsymbol

Im sich öffnenden Fenster die Schaltfläche "Stil" auswählen und auf "Einfache Füllung" klicken. Nun können die gängigen Einstellungen für die Darstellung des Layers definiert werden. Am meisten zur Anwendung wird wohl der Symbollayertyp "Einfache Füllung" kommen. Mit dieser Option werden die gemachten Einstellungen für alle Objekte (features) des Layers angewandt. Es können die Parameter für

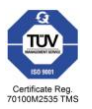

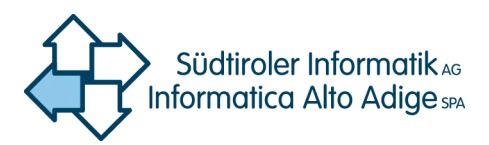

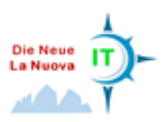

den Rand (Kontur) und die Füllung je nach Bedarf angepasst werden. Für die Füllung stehen außerdem vordefinierte Füllstile, wie Linien- und Punktmuster, zur Verfügung.

| 🕺 Layereigenschaften - GE | M_DIL   Stil       |                 |                     | १ <mark>×</mark>  |
|---------------------------|--------------------|-----------------|---------------------|-------------------|
| X Allgemein               | Einzelsymbol 🔻     |                 |                     |                   |
| 😻 Stil                    |                    | Symbollayertyp  | Einfach             | ne Füllung        |
| (abc Beschriftungen       |                    | Farben          | Füllung 🔝 🕄 😌       | Rahmen 📃 🛡 🖶      |
| Felder                    |                    | Füllstil        | Ausgefüllt          | •                 |
| 🖌 Darstellung             |                    | Randstil        | Durchgezogene Linie | • 4               |
| Anzeiaen                  |                    | Verbindungsstil | Abgerundet          | • 4               |
| Aktionen                  |                    | Randbreite      | 0,500000            | Millimeter        |
| Verknünfungen             |                    | X-,Y-Versatz    | 0,000000            | Millimeter 🔻      |
|                           |                    |                 |                     |                   |
|                           |                    |                 |                     |                   |
| 1 Metadaten               |                    |                 |                     |                   |
|                           |                    |                 |                     |                   |
|                           |                    |                 |                     |                   |
|                           |                    |                 |                     |                   |
|                           |                    | Speichern       |                     |                   |
|                           | ▼ Layerdarstellung |                 |                     |                   |
|                           | Layertransparenz   | 0               |                     | 0                 |
|                           |                    | Normal          | Objektmischmodi     | Normal            |
|                           | Stil -             |                 | OK Abbrech          | en Anwenden Hilfe |

Abbildung 12. Layereigenschaften Polygon-Layer.

#### 5.1.2 Kategorisierte Darstellung

Eine weitere oft angewendete Methode der Symbolisierung ist die kategorisierte Darstellung. Dafür klicken Sie auf ,Einzelsymbol' im Fenster ,Layereigenschaften' und wählen aus dem Dropdown-Menü ,Kategorisiert' aus. Auch bei dieser Methode werden die getätigten Einstellungen auf alle Objekte des Layers angewandt. Die Kategorisierung erfolgt über ein wählbares Attributfeld, welches im Feld ,Spalte' ausgewählt wird. Im Feld ,Farbverlauf' wird die gewünschte Farbe ausgewählt. Zum Abschluss klicken Sie auf ,klassifizieren', nun wird jedem Attribut eine Farbe zugeordnet. Gleiche Attribute werden derselben Kategorie zugeordnet und bekommen dieselbe Farbe (siehe Abbildung 13).

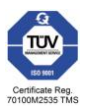

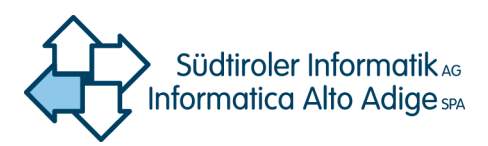

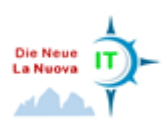

| 缓 Layereigenschaften - GE | M_DIL   Stil                                                                                                    |
|---------------------------|----------------------------------------------------------------------------------------------------|
|                           | kategorisiert ▼                                                                                                    |
| 😻 Stil                    | Spalte SHAPE_AREA                                                                                                    |
| (abc Beschriftungen       | Symbol Andern Farbverlauf YIGnBu VIGnBu                                                                                                    |
| Felder                    | Symbol         √         Wert         Legende           Image: 1660228         1660228.86092         Image: 1660228.86092         Image: 1660228.86092 |
| 🧳 Darstellung             | 1986832       1986832.32644         2317280       2317280.17674         4897575       4897575.98008                                                    |
| Anzeigen                  | 4906061 4906061.47289<br>4925945 4925945.31538                                                                                                    |
| Aktionen                  | 6609505 6609505.82192<br>6697928 6697928.63529                                                                                                    |
| Verknüpfungen             | X       7456801, 79699         X       11051430         11844884       11844884                                                                        |
| 🧿 Metadaten               | 12330247         12330247         12330247           12812501         12812501         12812501           12958474         12958474         485        |
|                           | 13468045         13468045.7965           13856430         13856430.1396                                                                                |
|                           | 14207728 14207728.326                                                                                                    |
|                           | Klassifizieren Hinzufügen Löschen Alle löschen Verbinden Erweitert 🔻                                                                                   |
|                           | ▼ Layerdarstellung                                                                                                    |
|                           | Layertransparenz (49 🔶                                                                                                    |
|                           | Layermischmodi Normal 🗸 Objektmischmodi Normal 🗸                                                                                                    |
|                           | Stil                                                                                                    |

Abbildung 13. Darstellungsmethode ,kategorisiert' in den Layereigenschaften.

Für Fortgeschrittene: In der unteren rechten Ecke des Dialogfensters gibt es den Knopf ,Erweitert', welcher die Möglichkeit bietet Symbolebenen zu definieren, ein Attributfeld für die Drehung der dargestellten features anzugeben oder ein Attributfeld für die Skalierung der dargestellten features anzugeben.

#### 5.1.3 Abgestufte Darstellung

Die abgestufte Darstellung wird verwendet, um alle Objekte eines Vektorlayers mit einem definierten Symbol darzustellen. Dabei reflektiert der Farbwert die Klassifikation von Objektattributen innerhalb definierter Klassen. Wie in der kategorisierten Darstellung ist es möglich Drehung und Größenskalierung aus spezifizierten Spalten, sowie Symbolebenen zu definieren (siehe Knopf ,Erweitert'). Analog zur kategorisierten Darstellung ermöglicht der Reiter *Stil* folgende Einstellungen:

- das Attribut (über die Auswahl Spalte)
- das Symbol (über die Auswahl Symbol)
- die Farbe (über die Auswahl Farbverlauf)

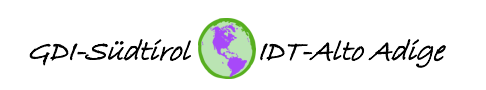

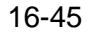

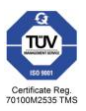

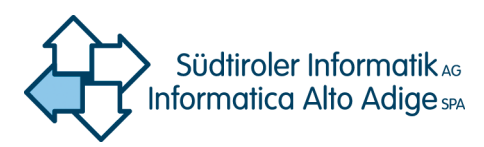

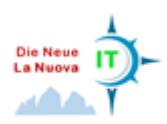

Zusätzlich können Sie die Anzahl der Klassen und den Modus für die Klassifizierung festlegen. Die getätigten Einstellungen werden mit einem Klick auf "Klassifizieren" sichtbar. Im mittleren Teil des Dialogfensters wird eine Liste der Klassen mit deren Darstellung, der Range (Spannweite) und dem Label (Beschriftung) angezeigt. Nun kann ein adäquater Klassifizierungsmodus aus der Dropdownliste ausgewählt werden. Es stehen folgende Modi zur Verfügung:

- Gleiches Intervall (Range geteilt durch die Anzahl der Klassen)
- Quantile (jede Klasse enthält die gleiche Anzahl an features)
- Natürliche Unterbrechungen (Klassengrenzen an "Sprüngen" in den Werten)
- Standardabweichung (Klassifizierung nach Abweichung vom Mittelwert)
- Schöne Unterbrechungen (Klassengrenzen an "Sprüngen" in den Werten, allerdings auf ganze Zahlen gerundet)

#### 5.2 Erweiterung der Standardfarben

Die Möglichkeiten zur Wahl der gewünschten Farbe für die Darstellung der Objekte sind sehr vielfältig. Um häufig verwendete Farben direkt und ohne nochmaliges Eingeben der RGB - Farbkombination aufrufen zu können, ist es möglich diese zusätzlich zu den bereits vordefinierten Standardfarben (siehe Abbildung 14) zu konfigurieren.

| 🧕 Layereigenschaften - M | unicipalities   Stil       |                 | <u>? ×</u>                                         |
|--------------------------|----------------------------|-----------------|----------------------------------------------------|
| X Allgemein              | 2 Einzelsymbol             |                 |                                                    |
| 😻 Stil                   |                            | Symbollayertyp  | Einfache Füllung                                   |
| (abc Beschriftungen      |                            | Farben          | Füllung                                            |
| Felder                   |                            | Füllstil        | Standardfarben                                     |
| 🎸 Darstellung            |                            | Randstil        |                                                    |
| 🧭 Anzeigen               | Einfache Füllung           | Verbindungsstil | al Aby Farbe kopieren Farbe einfügen               |
| 😥 Aktionen               |                            | Randbreite      | 0,2600 Farbe wählen                                |
| ∼<br>⊷ Verknüpfungen     |                            | X-,Y-Versatz    | 0,000000 v 0,000000 Milimeter v                    |
| Diagramme                |                            |                 |                                                    |
| 🥡 Metadaten              |                            |                 |                                                    |
|                          |                            |                 |                                                    |
|                          |                            |                 |                                                    |
|                          | (+) (=) (a) (V) (Speichern |                 |                                                    |
|                          | ▼ Layerdarstellung         |                 |                                                    |
|                          | Layertransparenz           |                 |                                                    |
|                          | Layermischmodi Normal      |                 | ▼         Objektmischmodi         Normal         ▼ |
|                          | •                          |                 |                                                    |
|                          | Stil 🔹                     |                 | OK Abbrechen Anwenden Hilfe                        |

Abbildung 14. Vordefinierte Standardfarben.

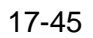

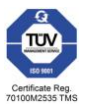

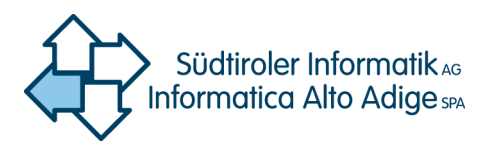

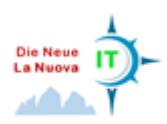

Unter dem Menüpunkt '*Einstellungen/Optionen/Farben*' können über die Schaltfläche *,Farbe hinzufügen*' Farben ausgewählt und der Standardfarbpalette hinzugefügt werden. Genauso können Standardfarben entfernt, importiert und exportiert werden (vgl. Abbildung 15).

| 🔏 Optionen   Farben          |                  |         |          | ? ×              |
|------------------------------|------------------|---------|----------|------------------|
|                              | ▼ Standardfarben |         |          |                  |
| System                       | Farbe Besch      | riftung |          | Farbe hinzufügen |
| Datenquellen                 |                  |         |          | Farbe entfernen  |
| 🖌 Darstellung                |                  |         |          | Farben kopieren  |
| Earban                       |                  |         |          | Farben einfügen  |
|                              |                  |         |          | Importieren      |
| Karte & Legende              |                  |         |          | Exportieren      |
| Kartenwerkzeuge              |                  |         |          |                  |
| Zusammenstellung             |                  |         |          |                  |
| Digitalisierung              |                  |         |          |                  |
| GDAL                         |                  |         |          |                  |
| 🌐 квз                        |                  |         |          |                  |
| Sprache                      |                  |         |          |                  |
| □□<br>□□<br>□□<br>■ Netzwerk |                  |         | OK Abbre | chen Hilfe       |

Abbildung 15. Hinzufügen von Standardfarben.

#### 5.3 Beschriftung von Vektorlayern

In QGIS gibt es eine ganze Reihe von Einstellungen für die Beschriftung von Objekten. Die Beschriftungsoptionen befinden sich im Menü der Layereigenschaften (Doppelklick auf Layer). Folgende Parameter können definiert werden:

- Text
- Formatierung
- Puffer
- Hintergrund
- Schatten
- Platzierung
- Darstellung

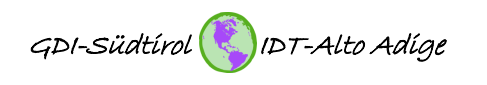

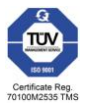

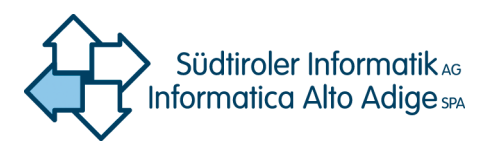

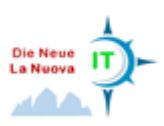

| 🕺 Layereigenschaften - Punkt | te_in_Polygonen   Besc  | hriftungen                       |                  |          | ? <mark>X</mark> |
|------------------------------|-------------------------|----------------------------------|------------------|----------|------------------|
| X Allgemein                  | 🗶 Layer beschriften mit | NAME_D                           | 3                |          |                  |
| Stil                         | ▼ Text-/Pufferbeispiel  |                                  |                  |          |                  |
| Felder                       |                         |                                  |                  |          |                  |
| o Darstellung                | Test!                   |                                  | <b></b>          |          | _                |
| Anzeigen                     | abc Text                | Textstil                         |                  |          |                  |
| Aktionen                     | abc Puffer              | Schriftart                       | Carlito          | •        | € –              |
| • 🔶 Verknüpfungen            | Hintergrund             | Stil                             | Normal           | <b>.</b> | €                |
| Diagramme                    | Platzierung             |                                  | u 🖶 🖻 🖶          | F 🖶 K    | €                |
| 🥡 Metadaten                  | 🥖 Darstellung           | Größe                            | 7,0000           | <b>*</b> | €                |
|                              |                         |                                  | Punkte           | •        | €                |
|                              |                         | Farbe                            |                  |          | € 🖗              |
|                              |                         | Transparenz                      | 0                | 0%       | €                |
|                              |                         | Schriftart Groß-/Kleinschreibung | Keine Änderung   | •        | €                |
|                              |                         | Zwischenräume                    | Buchstabe 0,0000 | <b>•</b> | 6                |
|                              |                         |                                  | Wort 0,0000      | ▲<br>▼   | e                |
|                              |                         | Mischmodi                        | Normal           | •        | € -              |
|                              | Stil 🔻                  |                                  | OK Abbrechen     | Anwenden | Hilfe            |

Abbildung 16. Beschriftungen.

Sehr lange Labels können auf mehrere Zeilen aufgeteilt werden. Der für den Zeilenumbruch zu verwendende Ausdruck ist "wordwrap".

Beispiel: wordwrap( "NAME\_D", 5)

Die Beschriftung mehrerer Attributfelder untereinander funktioniert mit folgendem Ausdruck:

19-45

*Beispiel: "NAME\_D" || '\n' || "NAME\_I"* 

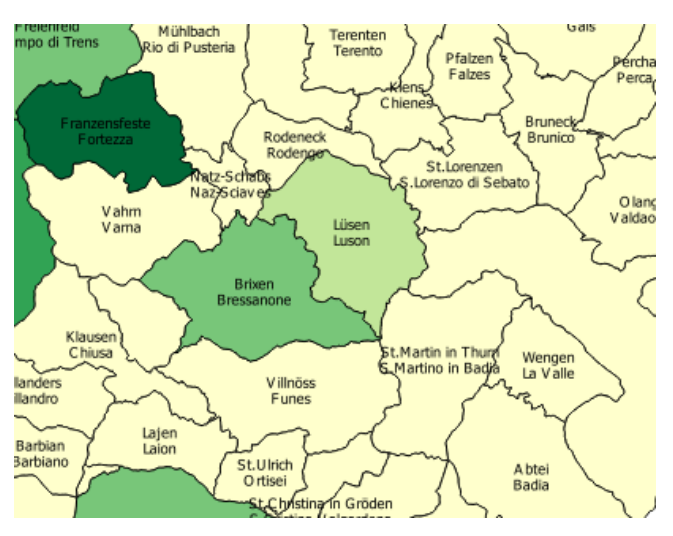

Abbildung 17. Beschriftung mehrerer Attributfelder.

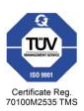

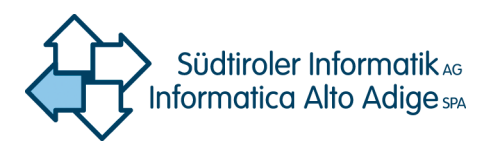

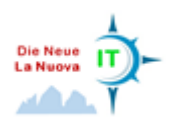

#### 5.4 Eigenschaften von Rasterlayern

Durch Rechtsklick auf den gewünschten Layer in der Layerliste (Table of Content) und Klick auf ,Eigenschaften' oder einfach durch Doppelklick auf den Layer (vgl. Abbildung 18) öffnet sich das Fenster der Layereigenschaften (siehe Abbildung 19).

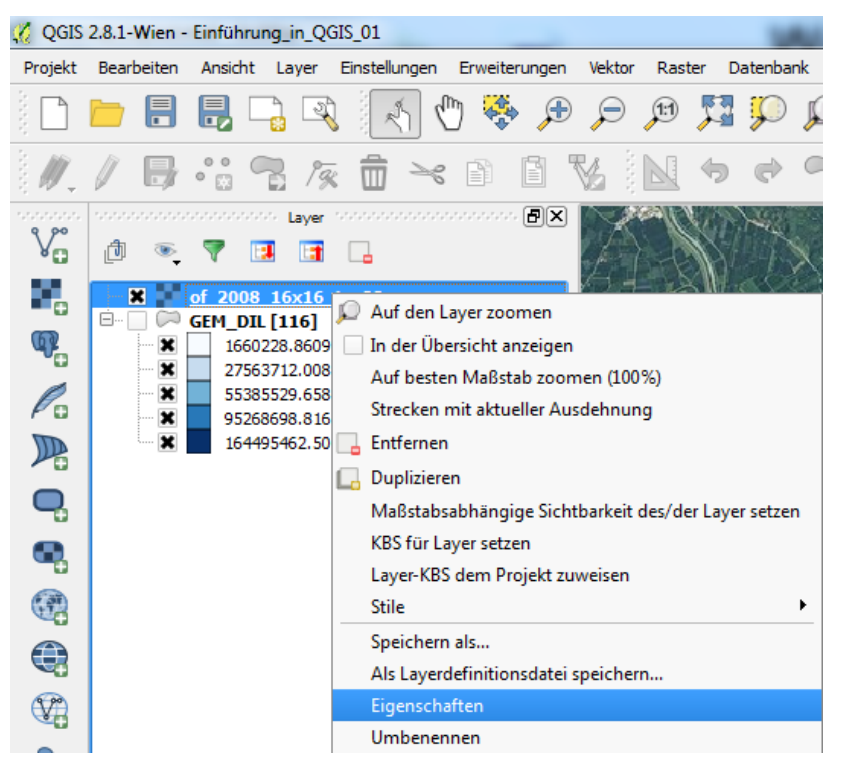

Abbildung 18. Öffnen der Raster-Layereigenschaften.

Das Dialogfenster enthält 6 Untermenüs. Die wichtigsten sind ,Allgemein', ,Stil' und ,Transparenz'.

#### 5.4.1 Menü ,Allgemein'

Im Menü ,Allgemein' kann der Layername, das Koordinatensystem und die Sichtbarkeit des Layers in Abhängigkeit des Maßstabs definiert werden. Alle drei Einstellungen haben "nur" auf das QGIS-Projekt Einfluss und nicht auf den physischen Layer (vgl. Abbildung 19).

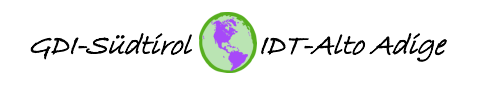

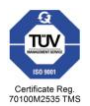

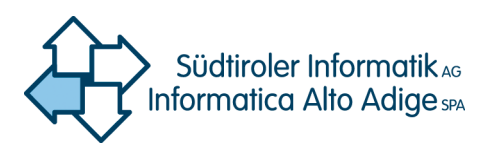

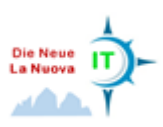

| 🌠 Layereigenschaften - of_20 | 008_16x16_jpg88   Allgemein                                                                           | ? x   |
|------------------------------|----------------------------------------------------------------------------------------------------|-------|
|                              | ▼ Layerinformation                                                                                    |       |
| 🟹 Stil                       | Layername of_2008_16x16_jpg88 anzeigt als of_2008_16x16_jpg88                                         |       |
|                              | Layerquelle T:/BASEMAP/of_2008_16x16_jpg88.tif                                                        |       |
| Transparenz                  | Spalten: 10393 Zeilen: 6448 LeerWert: n/a                                                             |       |
| 👜 Pyramiden                  | ▼ Koordinatenbezugssystem                                                                             |       |
| Histogramm                   | Gewähltes KBS (EPSG: 25832, ETRS89 / UTM zone 32N)                                                    | - 🛞   |
| (j) Metadaten                | Maßstabsabhängige Sichtbarkeit  Minimum (exklusiv)     (inklusiv)     (inklusiv)     -2.147.483.648:1 |       |
|                              |                                                                                                    |       |
|                              | Stil   OK Abbrechen Anwenden                                                                          | Hilfe |

Abbildung 19. Raster-Layereigenschaften – Menü , Allgemein'.

#### 5.4.2 Menü ,Stil'

Die wesentlichen Einstellungen in Bezug auf die Darstellung des Rasterlayers lassen sich im Menü ,Stil' vornehmen. Wie in Abbildung 20 zu sehen ist, kann man verschiedene Parameter für die Kanaldarstellung, die Farbdarstellung und die Abtastung vornehmen. Da sich dieses Dokument an Erstanwender und GIS-Einsteiger wendet, wird an dieser Stelle nur die Farbdarstellung betrachtet. Für die Kanaldarstellung und die Abtastung sollten jeweils die Standardeinstellungen beibehalten werden.

Die 3 Kernparameter für die Darstellung von Rasterlayern sind ,Helligkeit', ,Kontrast' und ,Sättigung'.

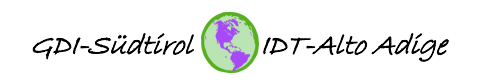

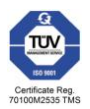

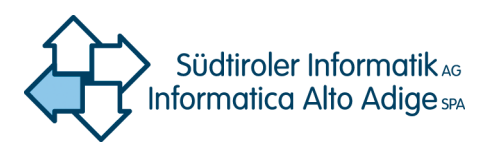

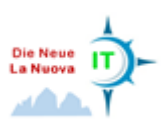

| 🦸 Layereigenschaften - of_2008_16x16_jpg8 | 8   Stil                             | 10000                                 | ? <b>×</b>             |
|-------------------------------------------|--------------------------------------|---------------------------------------|------------------------|
| Allgemein 🗸 Kanaldarste                   | llung                                |                                       |                        |
| 😻 Stil 🛛 Darstellungsa                    | art Multikanalfarbe 🔻                |                                       |                        |
| Transparenz Roter Kanal                   | Kanal 1 (Red)                        | Extremwerte laden                     |                        |
| 🚔 Pyramiden                               | Min/Max 0 0                          | Kommulativer<br>Anzahlschnitt     2,0 | - 98,0 🜩 %             |
| Grüner Kanal                              | Kanal 2 (Green) 🔻                    | O Extrema                             |                        |
| Metadaten                                 | Min/Max                              | O Mittlere +/- Standard-abw           | eichung × 2,00 🚔       |
| Blauer Kanal                              | Kanal 3 (Blue)                       | Ausdehnung                            | Genauigkeit            |
|                                           | Min/Max                              | Voll                                  | • Schätzen (schneller) |
| Kontrast-<br>verbesserung                 | Keine Erweiterung 🔻                  | O Aktuell                             | Genau (langsamer)      |
|                                           |                                      |                                       | Laden                  |
|                                           |                                      | L                                     |                        |
| ▼ Farbdarstell                            | ung                                  |                                       |                        |
| Mischmodus                                | Normal                               |                                       | 🦘 Zurücksetzen         |
| Helligkeit a                              |                                      | Kontrast                              | 0 🔹                    |
| Sättigung                                 |                                      | Graustufen Aus                        |                        |
| Farbton                                   | Einfärben Stärke                     |                                       |                        |
| ✓ Abtastung                               |                                      |                                       |                        |
| Gezoomt: hine                             | ein Nächster Nachbar 💌 hinaus Nächst | ter Nachbar 💌 Überabtastung           | 2,00 🖕                 |
|                                           | Thumbnail                            | Palette                               |                        |
|                                           |                                      |                                       |                        |
|                                           |                                      |                                       |                        |
|                                           | the second                           |                                       |                        |
|                                           |                                      |                                       |                        |
|                                           |                                      |                                       |                        |
| Stil                                      |                                      | OK Abbrechen                          | Anwenden Hilfe         |

Abbildung 20. Raster-Layereigenschaften – Menü , Stil'.

## 6. Erstellen eines Shapefiles

Neue Shapefiles können direkt in QGIS erstellt werden. Klicken Sie auf den Button "Shapefile-Layer anlegen" wie in Abbildung 21 gezeigt und legen Sie den Typ, das Koordinatensystem (in der Regel EPSG: 25832) fest. Der Geometrietyp muss sorgfältig und unter Berücksichtigung der Eigenschaften der zukünftig enthaltenen Objekte gewählt werden, da er später nicht mehr geändert werden kann. Zusätzlich können bereits bei der Erzeugung des Shapefiles weitere Attributfelder definiert werden. Hierfür wird der

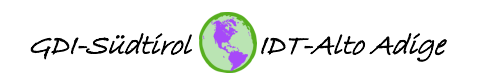

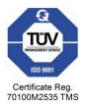

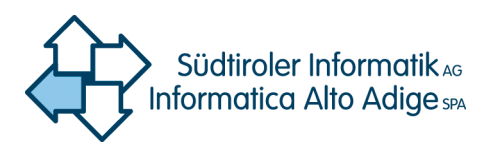

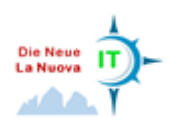

Name und das Format (Text, Zahl, etc.) des Attributs in die jeweiligen Felder eingetragen und abschließend der Knopf "Der Attributliste hinzufügen" gedrückt. Das neu erstellte Attributfeld erscheint in der Attributliste. Haben Sie alle Einstellungen vorgenommen und die gewünschten Attributfelder erstellt, klicken Sie auf "OK" und speichern das neue Shapefile im passenden Ordner mit einem assoziativen Namen ab.

| 🌠 QGIS 2.8.1-Wien - Einführung_in_QGIS_01      | 🕺 Neuer Vektorlayer                                |
|------------------------------------------------|----------------------------------------------------|
| Projekt Bearbeiten Ansicht Layer Einstellungen | Tra-                                               |
| 🗋 🖿 📑 📑 🕞 🖓 🥂 (                                | Punkt      Linie      Polygon                      |
| /// 🖶 🕾 🕼 🛏 🛰                                  | Dateikodierung System 🗸                            |
|                                                | Gewähltes KBS (EPSG: 25832, ETRS89 / UTM zone 32N) |
| V_ @ 🔍 🔻 🖪 🖪 🔒                                 | Neues Attribut                                     |
| Orthofoto 2011     GEM DIL [116]               | Name Wert                                          |
|                                                | Typ Dezimalzahl 🔻                                  |
|                                                | Breite 10 Genauigkeit 2                            |
|                                                | 🔓 Der Attributliste hinzufügen                     |
|                                                |                                                    |
|                                                | Actionaliste                                       |
| -                                              | Name Typ Breite Genauigkeit                        |
|                                                | Bez String 80                                      |
|                                                |                                                    |
|                                                |                                                    |
|                                                |                                                    |
| 9                                              |                                                    |
| Ver                                            | Regional Attribut entfernen                        |
| Shapedatei-Layer anlegen                       | OK Abbrechen Hilfe                                 |

Abbildung 21. Anlegen eines Shapefiles.

Das Erzeugen von Objekten (features) im Shapefile wird in Kapitel 9 behandelt.

## 7. Erstellung eines Layers aus einer Textdatei (Koordinatenliste)

Diese Funktionalität bietet die Möglichkeit aus einer Liste von Koordinaten einen geographischen Layer zu erstellen. Mit einem Klick auf den in Abbildung 22 gezeigten Knopf öffnet sich das entsprechende Fenster.

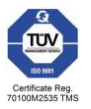

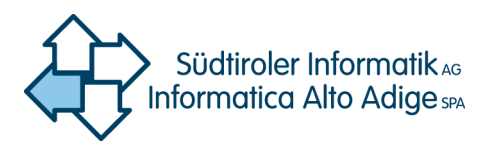

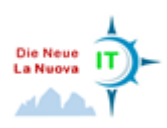

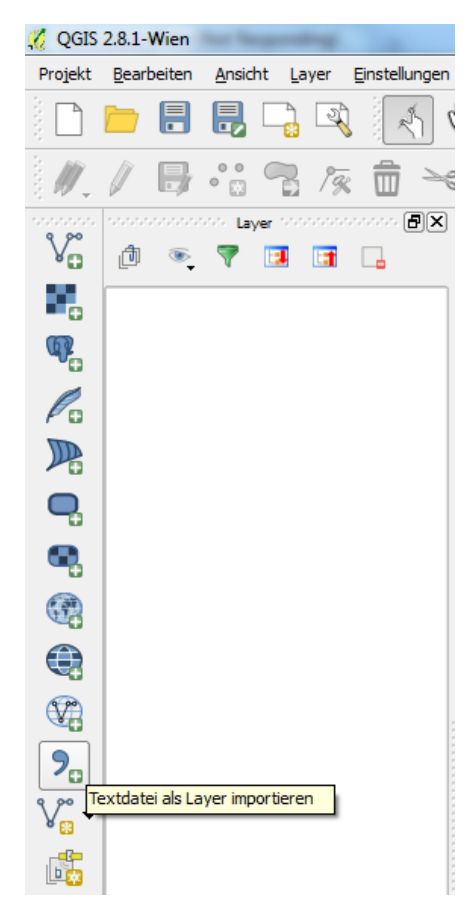

Abbildung 22. Layer aus Textdatei.

Im Dialogfenster wird über den Knopf "Durchsuchen" die gewünschte Textdatei ausgewählt. Der folgende Parameter "Dateiformat" bezieht sich auf das Trennzeichen, welches die einzelnen Spalten trennt. In der Regel sind dies "Komma", "Tabulator", "Leerzeichen" oder "Semikolon". Bei der Auswahl des Trennzeichens, aber auch der weiteren Parameter (Datensatzoptionen, Feldoptionen) empfiehlt es sich, einen Blick auf den unteren Teil des Fensters zu werfen und die Änderungen an der Datenstruktur zu verfolgen. Damit QGIS die Textdatei als geographischen Layer einlesen kann, muss für den Parameter "Geometriedefinition" die Option "Punktkoordinaten" ausgewählt werden. Mit dieser Option ist es möglich die beiden Koordinatenfelder für die X- und Y-Koordinate anzugeben. Mit Klick auf "OK" werden die Punktkoordinaten im Kartenfenster angezeigt.

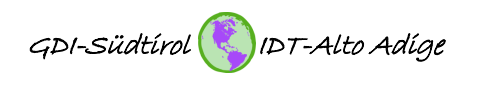

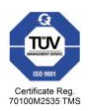

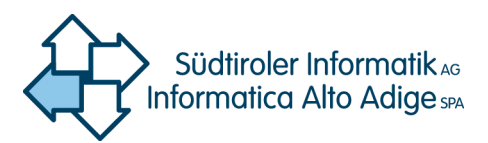

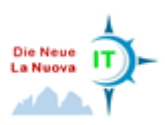

| 🧭 Te | extdatei als Lay | ver importieren          |                         |                                    |                        | 8 X            |
|------|------------------|--------------------------|-------------------------|------------------------------------|------------------------|----------------|
| Date | einame T:/COC    | _GIS/2015/QGIS_Kurs/wo   | ork/data/Layer_aus _Te: | xtdatei/Koordinatenliste.csv       |                        | Durchsuchen    |
| Laye | ername Koordii   | natenliste               |                         |                                    | Kodierung Syst         | tem 💌          |
| Date | eiformat         | CSV (kommagetrenni       | te Werte)               | Benutzerdefiniert                  | Reguläre Ausdrücke     |                |
|      |                  | Komma                    | Tabulator               | Leerzeichen                        | Doppelpunkt 🗶 Sem      | ikolon         |
|      |                  | Andere Trennzeichen      | A                       | nführungszeichen "                 | Ausnahme =             |                |
| Date | ensatzoptionen   | Anzahl der zu überspring | enden Kopfzeilen 0      | 🚖 🗙 Erster Datensatz enthält Fe    | ldnamen                |                |
| Feld | ontionen         | Eelder abschneiden       | Leere Felder übers      | nringen 🕱 Dezimalsenarator ist Kor | nma                    |                |
| Con  | matriadafinitian |                          |                         | Woll Known Taxt (MKT)              | Keine Coomotie (our Al | tributtaballa) |
| Geo  | methettennitton  | Purktkoordinateri        |                         |                                    |                        | (inductabelie) |
|      |                  | X-Feld X_Koord           | ▼ Y Fel                 | d Y_Koord 🔻                        | GMS-Koordinaten        |                |
| Laye | ereigenschaften  | Räumlichen Index be      | nutzen                  | Untermengenindex benutzen          | Datei überwachen       |                |
|      | ID_W             | X_Koord                  | Y_Koord                 |                                    |                        |                |
| 1    | 2000072          | 684951                   | 5185388                 |                                    |                        |                |
| 2    | 2004020          | 696935                   | 5158057                 |                                    |                        |                |
| 3    | 1998009          | 649282                   | 5173909                 |                                    |                        | 222            |
| 4    | 1999016          | 641435                   | 5167927                 |                                    |                        |                |
| 5    | 2003018          | 668731                   | 5177243                 |                                    |                        |                |
| 6    | 2003019          | 666043                   | 5176396                 |                                    |                        |                |
| 7    | 2002036          | 679162                   | 5203080                 |                                    |                        |                |
| 8    | 2002037          | 681189                   | 5202419                 |                                    |                        |                |
| 9    | 2002035          | 681451                   | 5203446                 |                                    |                        |                |
| 10   | 2003009          | 683931                   | 5193240                 |                                    |                        | -              |
|      |                  |                          |                         |                                    | OK Abbrechen           | Hilfe          |

Abbildung 23. Dialogfenster - Layer aus Textdatei.

Die in der Layerliste (Table of Content) sichtbare und im Kartenfenster dargestellte Textdatei (vgl. Abbildung 25) kann nun als Shapefile gespeichert werden (vgl. Abbildung 24).

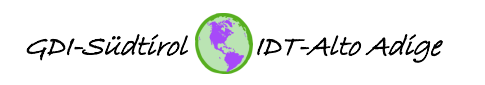

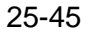

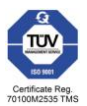

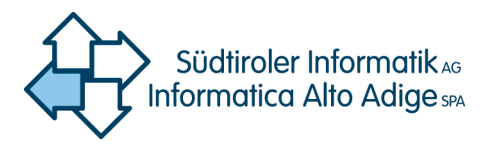

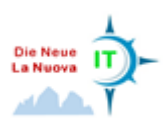

| 💋 QGIS    | 2.8.1-Wie         | n - Einfüł                                                                                                    | nrung_i                                                                                                   | n_QGI                                                                                              | S_01                                                                                                    |                                                                         | -                                              |                           |         |         | U               | u.   |
|-----------|-------------------|----------------------------------------------------------------------------------------------------|----------------------------------------------------------------------------------------------------|----------------------------------------------------------------------------------------------------|----------------------------------------------------------------------------------------------------|-------------------------------------------------------------------------|------------------------------------------------|---------------------------|---------|---------|-----------------|------|
| Projekt   | Bearbeite         | en Ansid                                                                                                    | ht La                                                                                                    | yer E                                                                                              | Einstellungen                                                                                                    | Erweiter                                                                | rungen                                         | Vektor                    | Raster  | r Dat   | tenbar          | nk ( |
|           | <u> </u>          |                                                                                                    |                                                                                                    | R                                                                                                  | 1                                                                                                    | 🖱 🏘                                                                     | Ð                                              | P                         | <u></u> |         | $\mathbf{\rho}$ | K    |
| 1.        |                   | •                                                                                                    | 7                                                                                                    | 19                                                                                                 |                                                                                                    | S                                                                       | ß                                              | 6                         |         | 5       | ¢               | 9    |
| V.        | ،،،،،،،،،<br>10 ه | <br>S. 7                                                                                                    | 🤄 Layer                                                                                                   |                                                                                                    |                                                                                                    | ð×                                                                      |                                                |                           |         |         |                 |      |
| l 🖓 🗸 🖓 🕄 |                   | Koord           Shape           of_20           GEM_           X           16           X           55           X           95           X           16           X           95           X           16           X           95           X           16 | linaten<br>2file_ar<br>08_16:<br>08_16:<br>011 [11<br>560228.<br>7563712<br>5385529<br>5268698<br>5449546 | liste<br>nlege<br>x16_j<br>16]<br>8609<br>2.0081<br>0.6584<br>0.6584<br>0.6584<br>0.8167<br>52.504 | <ul> <li>Auf der</li> <li>In der Ü</li> <li>Entfern</li> <li>Duplizie</li> <li>Maßsta</li> <li>KBS für</li> <li>Layer-K</li> <li>Stile</li> </ul> | a Layer zoo<br>Ibersicht a<br>en<br>bsabhäng<br>Layer setz<br>BS dem Pr | omen<br>nzeiger<br>ige Sich<br>en<br>rojekt zu | n<br>Itbarkeit<br>uweisen | des/der | r Layer | setze           | n 🕨  |
| •         |                   |                                                                                                    |                                                                                                    |                                                                                                    | Attribut Speiche                                                                                                    | tabelle öfl<br>rn als                                                   | fnen                                           |                           |         |         |                 |      |
|           |                   |                                                                                                    |                                                                                                    |                                                                                                    | Als Laye<br>Filter                                                                                                    | erdefinitio                                                             | nsdatei                                        | speiche                   | rn      |         |                 |      |
| V         |                   |                                                                                                    |                                                                                                    |                                                                                                    | Objekta                                                                                                    | nzahl anz                                                               | eigen                                          |                           |         |         |                 | _    |
| <b>?</b>  |                   |                                                                                                    |                                                                                                    |                                                                                                    | Umben                                                                                                    | ennen                                                                   |                                                |                           |         |         |                 |      |

Abbildung 24. Textdatei als Shapefile speichern.

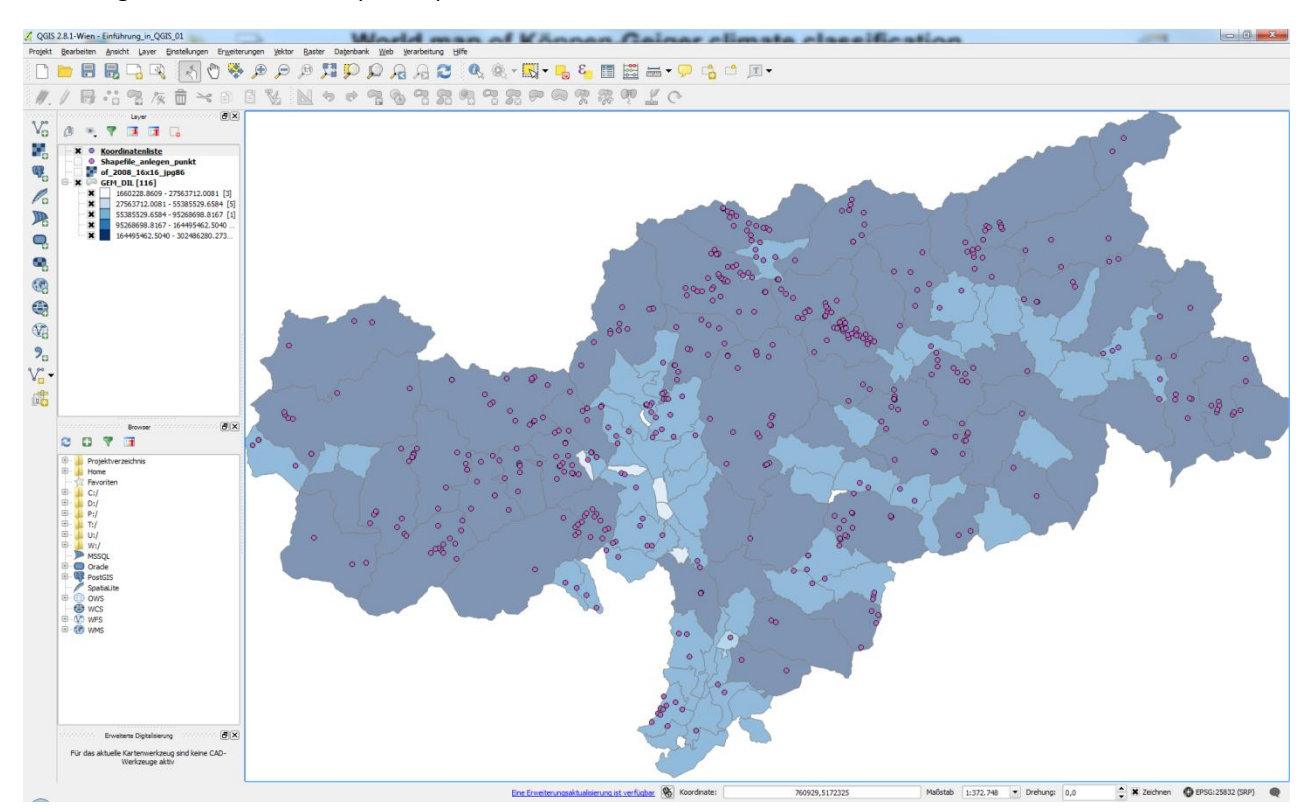

Abbildung 25. Grafische Darstellung der Textdatei (Koordinaten).

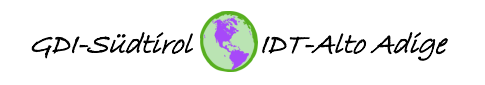

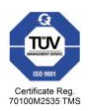

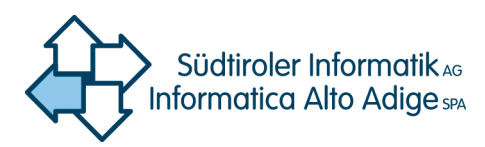

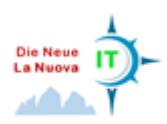

## 8. Arbeiten mit Attributtabellen

Neben den Geometriedaten enthalten geographische Layer auch Attribut- bzw. Sachdaten. Zum Öffnen der Attributtabelle eines Layers klickt man mit der rechten Maustaste auf den Layer und wählt ,Attributtabelle öffnen' (vgl. Abbildung 26).

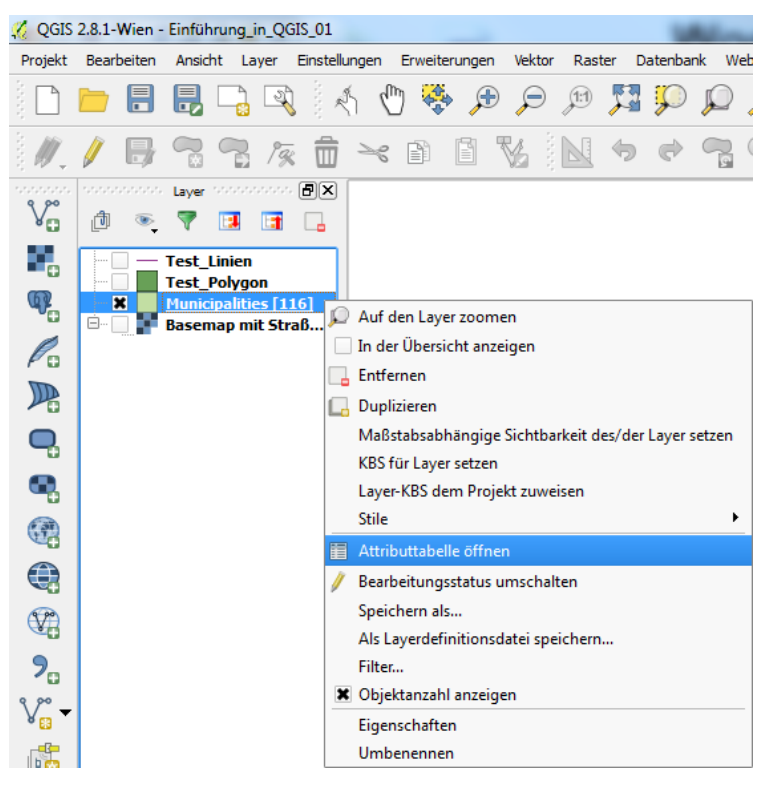

Abbildung 26. Attributtabelle öffnen.

In der Attributtabelle sind die Objekte mit ihren Attributen (Eigenschaften) ersichtlich (vgl. Abbildung 27). Jedem Objekt kann eine unbegrenzte Anzahl an Attributen mitgegeben werden. In der Regel sind diese vordefiniert und können nicht modifiziert werden. Es können allerdings neue Attributspalten hinzugefügt werden. Außerdem ist es möglich, Objekte zu filtern und Spalten zu aggregieren. Im Folgenden werden die Funktionalitäten der Attributtabelle erläutert.

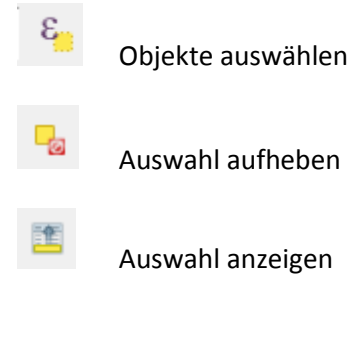

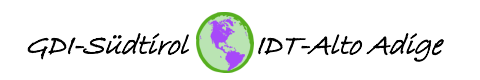

27-45

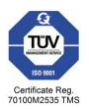

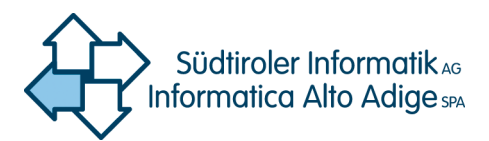

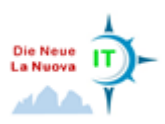

Auswahl umkehren

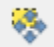

auf Auswahl verschieben

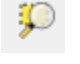

000

Zoom auf Auswahl

Spalte löschen

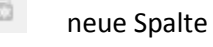

Feldrechner

| 🧭 A | ttributtabelle - Mu   | nicipalities :: Objek | te gesamt: 116, gef | iltert: 116, gewählt: | :0 X            | -   |  |  |
|-----|-----------------------|-----------------------|---------------------|-----------------------|-----------------|-----|--|--|
| Ø   | B 🗍                   | - 😼 🔛 🥸               | 😽 🎾 🖹               |                       |                 | ?   |  |  |
|     | NAME_I                | NAME_D                | NAME_DI             | ISTAT_CODE            | AREA            |     |  |  |
| 0   | Funes                 | Villnöss              | Villnöss - Funes    | 21033.00000000        | 81381184.54799  |     |  |  |
| 1   | Gais                  | Gais                  | Gais - Gais         | 21034.00000000        | 60614726.02300  |     |  |  |
| 2   | Gargazzone            | Gargazon              | Gargazon - Garg     | 21035.00000000        | 4913655.046000  | ¢   |  |  |
| 3   | Glorenza              | Glurns                | Glurns - Glorenza   | 21036.00000000        | 13218892,23699  | C   |  |  |
| 4   | Laion                 | Lajen                 | Lajen - Laion       | 21039.00000000        | 37525067.48900  | ¢   |  |  |
| 5   | Laives                | Leifers               | Leifers - Laives    | 21040.00000000        | 24108378.90399  | <   |  |  |
| 6   | Laces                 | Latsch                | Latsch - Laces      | 21037.00000000        | 78704896.72499  | ¢   |  |  |
| 7   | Lagundo               | Algund                | Algund - Lagundo    | 21038.00000000        | 23683719.03299  | ¢   |  |  |
| 8   | Lana                  | Lana                  | Lana - Lana         | 21041.00000000        | 36123893.09200  | ¢   |  |  |
| 9   | Lasa                  | Laas                  | Laas - Lasa         | 21042.00000000        | 110223701.4609  | <   |  |  |
| 10  | Lauregno              | Laurein               | Laurein - Lauregno  | 21043.00000000        | 14383300.33100  | ¢ . |  |  |
| 11  | Luson                 | Lüsen                 | Lüsen - Luson       | 21044.00000000        | 74412834.57899  |     |  |  |
| 12  | Magre' s.s.d.v.       | Margreid a.d. W       | Margreid a.d. W     | 21045.00000000        | 13884190, 16499 | •   |  |  |
| ◀   | 1                     |                       |                     |                       | <b>۱</b>        | j   |  |  |
|     | Alle Objekte anzeigen |                       |                     |                       |                 |     |  |  |

Abbildung 27. Beispiel Attributtabelle.

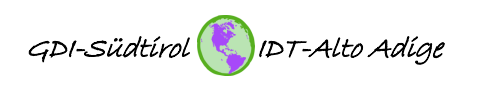

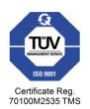

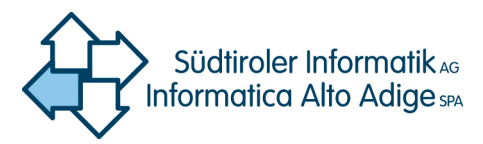

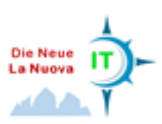

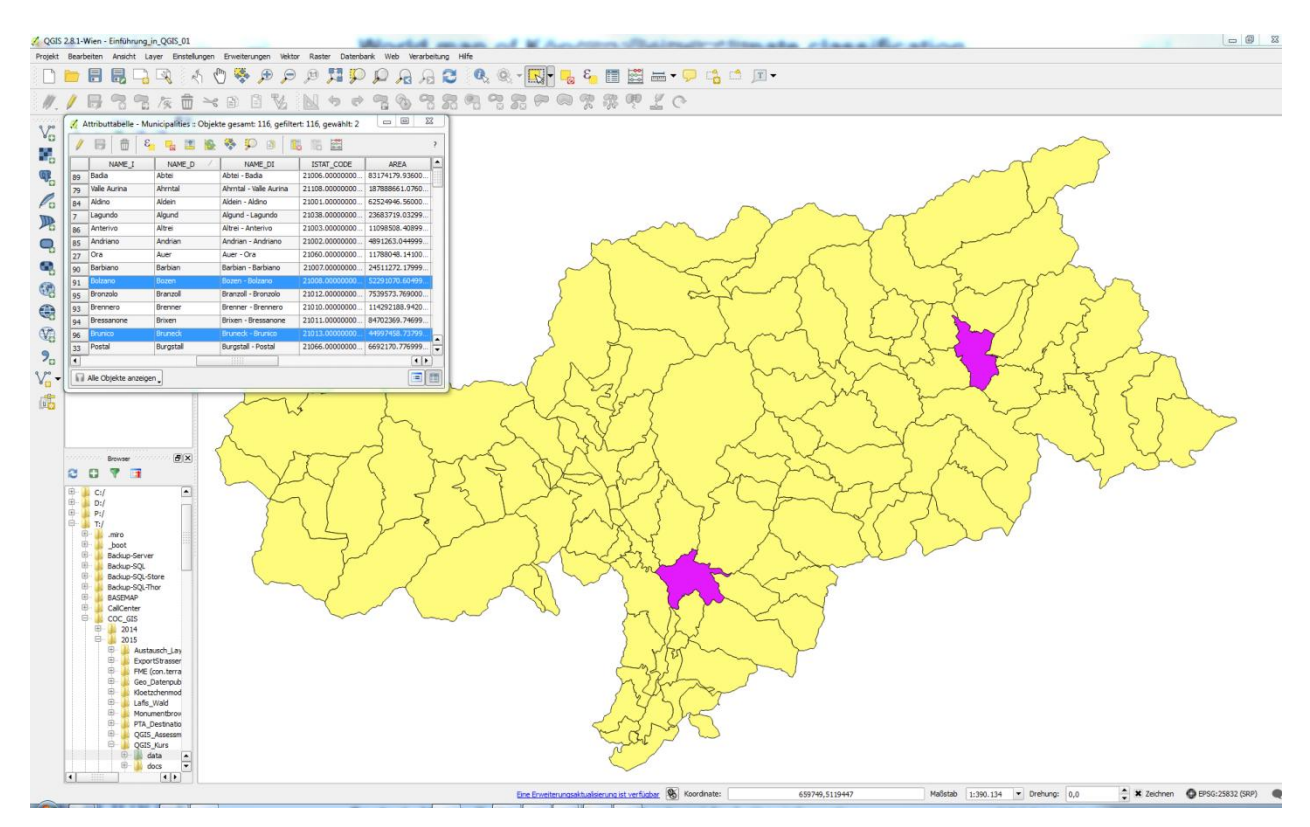

Abbildung 28. Interaktion Attributtabelle und Kartenfenster.

Da der Feldrechner viele praktische Funktionalitäten enthält, wird er an dieser Stelle etwas näher erläutert. Für den Standardanwender am interessantesten ist die Berechnung der geometrischen Parameter "Fläche", "Länge" und "Umfang". Dazu wird im Feld Funktionen der gewünschte Parameter durch Doppelklick ausgewählt. Die gewählte Funktion wird ins benachbarte Fenster übernommen und kann mit ,OK' ausgeführt werden.

| Saltions                                                                                                    | Funktionen | Feldrechner      Nur 0 ausgewählte Objekte aktualisieren      Nur 0 ausgewählte Objekte aktualisieren      Nuruses Feld anlegen      Vorhandenes Feld erneuern -      Vorhandenes Feld anlegen                                                                                                    |
|----------------------------------------------------------------------------------------------------|------------|----------------------------------------------------------------------------------------------------|
| Funktionen         Suchen         Image: Operatoren         Image: Operatoren         Image | Suchen     | Ausgabefeldname Flaeche<br>Ausgabefeldname Flaeche<br>Ausgabefeldneme in C Genuigkeit O V<br>Ausgabefeldorente in C Genuigkeit O V<br>Ausdruck Funktone Editor<br>Ausdruck Funktone Editor<br>Ausdruck Funktone Bedingungen<br>Bedingungen<br>Bedingungen<br>Datum und Zeit H<br>Bathem and Zeit H<br>Datum und Zeit H<br>Sarea<br>Sarea |

Abbildung 29. Beispiel - Berechnung der Fläche.

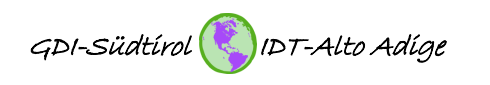

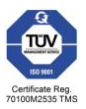

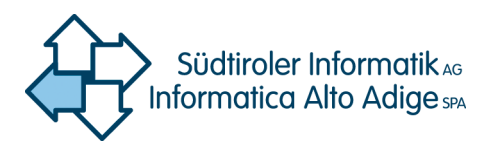

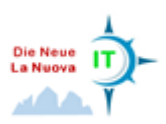

## 9. Digitalisierung/Erfassung von Punkt,- Linien- und Flächenobjekten

#### 9.1 Einstellung der Fangoptionen

Bevor mit der Digitalisierung von Objekten begonnen werden kann, ist es sehr wichtig die Fangtoleranz und den Suchradius für die Stützpunkte zu aktivieren und festzulegen. Die Fangtoleranz ist der Abstand den QGIS verwendet, um den nächstgelegenen Stützpunkt bzw. das nächstgelegene Liniensegment zu suchen. Die Fangoptionen lassen sich über den Reiter ,Einstellungen' aufrufen (siehe Abbildung 30). Es lässt sich der Fangmodus, der Fangtyp (,Fang auf') und die Fangtoleranz einstellen. Der Fangmodus lässt sich entweder auf den jeweils aktuellen Layer beschränken oder bezieht alle Layer des Projektes ein. Weiterhin gibt es die Auswahl, ob der Fang nur auf Stützpunkte (Vertices) und/oder auch auf Liniensegmente angewendet werden soll. Der Parameter ,Toleranz' gibt den Suchradius an, mit welchem Stützpunkte und Segmente gesucht werden.

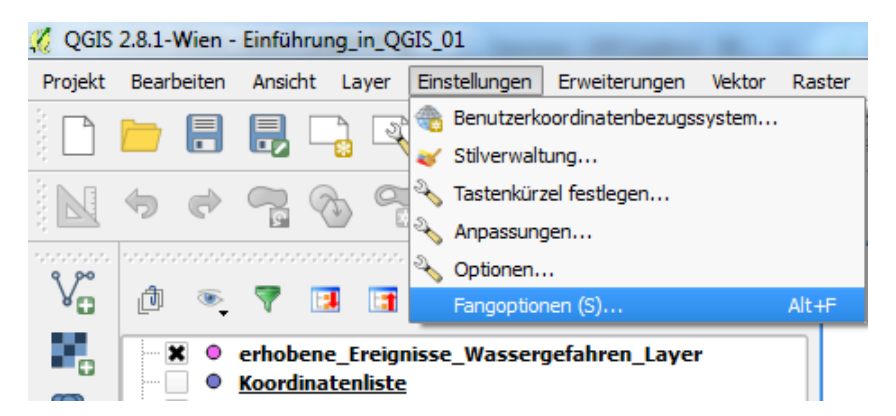

Abbildung 30. Aufruf , Fangoptionen'.

| 🤣 Fangoptionen                                                | ? ×                   |
|---------------------------------------------------------------|-----------------------|
| Fangmodus Aktueller Layer 💌                                   |                       |
| Fang auf Zum Stützpunkt                                       |                       |
| Toleranz 10,00000 🗣 Pixel 💌                                   |                       |
|                                                               |                       |
|                                                               |                       |
| Topologische Bearbeitung an Fang auf Schnittpunkte aktivieren | OK Abbrechen Anwenden |
|                                                               |                       |

Abbildung 31. Fenster , Fangoptionen'.

#### 9.2 Digitalisierung/Erfassung von Punktobjekten

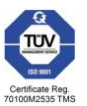

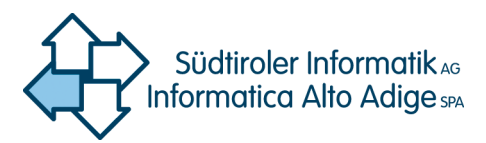

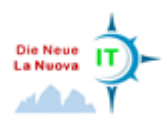

Um Punktobjekte zu erfassen, muss zuerst ein Punkt-Layer in der Layerliste markiert und der Bearbeitungsmodus aktiviert werden. Der Bearbeitungsmodus kann entweder über den entsprechenden

Knopf in der Menüleiste *M* aktiviert werden oder durch einen Rechtsklick auf den zu bearbeitenden Layer und "Bearbeitungsstatus umschalten". Durch Klicken des Knopfes "Objekt hinzufügen" können durch Klicken in das Kartenfenster Punktobjekte erfasst werden (vgl. Abbildung 32).

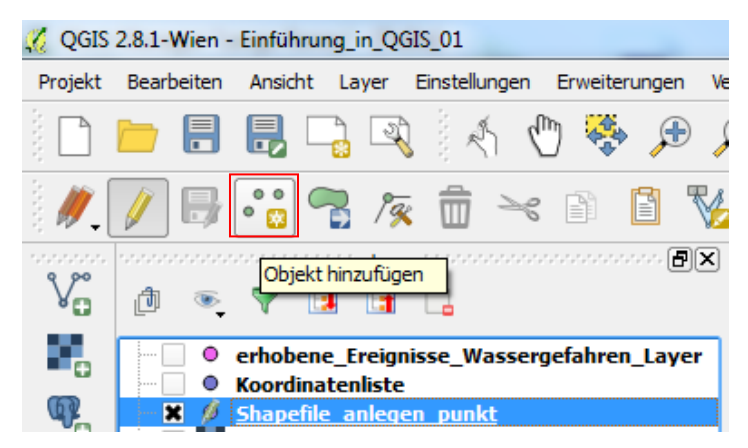

Abbildung 32. Punktobjekt hinzufügen.

Es öffnet sich sofort ein Fenster in dem die Attribute eingetragen werden können. Dies kann auch zu einem späteren Zeitpunkt in der Attributtabelle nachgeholt werden. Abschließend können mit dem Knopf "Layeränderungen speichern' die erfassten Objekte gespeichert werden (vgl. Abbildung 33).

| 🌠 QGIS  | 2.8.1-Wien -                           | Einführun             | g_in_QGI              | S_01         |          |           |    |
|---------|----------------------------------------|-----------------------|-----------------------|--------------|----------|-----------|----|
| Projekt | Bearbeiten                             | Ansicht               | Layer I               | Einstellunge | en Erwei | iterungen | Ve |
|         |                                        | ₿ -                   | ] 🔍                   | an di        | 1        |           | Ş  |
| i 🖉 [   |                                        | ° 👸 🤇                 | ] /%                  | Î -          | 8        |           | V  |
| V       | tin se                                 | ayeränderu            | ingen spei            | chern        |          |           | ×  |
|         | ////////////////////////////////////// | erhobene<br>Koordinat | _Ereignis<br>tenliste | sse_Wass     | ergefahi | ren_Laye  | r  |
|         | - × 🕖                                  | Shapefile             | anleger               | <u>punkt</u> |          |           |    |

Abbildung 33. Layeränderungen speichern.

#### 9.3 Digitalisierung/Erfassung von Linienobjekten

Die Erfassung von linearen Objekten funktioniert sehr ähnlich der Punkterfassung. Es wird der zu bearbeitende Linien-Layer in der Layerliste markiert und der Knopf zur Aktivierung des Bearbeitungsmodus in der Menüleiste gedrückt. Anschließend können mit dem Werkzeug ,Objekt

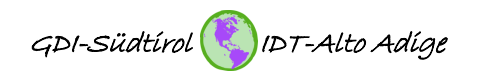

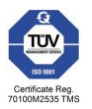

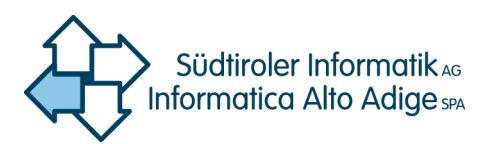

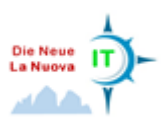

hinzufügen' Linienobjekte in der Karte erfasst werden. Dabei entspricht jeder Klick in der Karte einem Stützpunkt (Vertex) der Linie.

#### 9.4 Digitalisierung/Erfassung von Flächenobjekten

Die Erfassung von Flächenobjekten (Polygone) funktioniert sehr ähnlich der Punkt- und Linienerfassung. Es wird der zu bearbeitende Polygon-Layer in der Layerliste markiert und der Knopf zur Aktivierung des Bearbeitungsmodus in der Menüleiste gedrückt. Anschließend können mit dem Werkzeug ,Objekt hinzufügen' Polygone in der Karte erfasst werden. Dabei entspricht jeder Klick in der Karte einem Stützpunkt (Vertex) des Polygons.

#### 10. Editing

#### 10.1 Editing von Punktobjekten

Das Editing von Punktobjekten beschränkt sich auf das Verschieben des Objektes, welches mit dem folgenden Knopf aktiviert wird, 🖸 die Eingabe einer bestimmten Koordinate für die Positionierung des

Punktobjektes Mund der Erstellung von Multipoint-features 🔊 .

#### 10.2 Editing von Linienobjekten

Linienobjekte lassen sich auf verschiedene Weise editieren. Da die Funktionalitäten für das Editing von Linienobjekten denen des Editing für Polygone sehr ähnlich sind, wird an dieser Stelle auf den folgenden Absatz verwiesen.

#### 10.3 Editing von Flächenobjekten (Polygone)

Die Möglichkeiten Polygone in QGIS zu editieren sind sehr vielfältig. Im Folgenden werden die einzelnen Funktionalitäten erläutert:

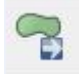

Objekt verschieben

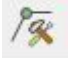

Knotenwerkzeug

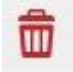

Objekt löschen

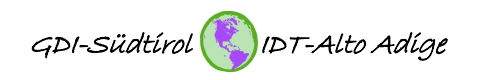

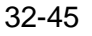

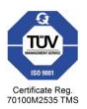

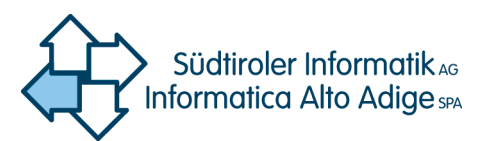

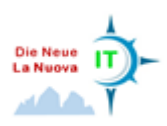

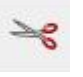

Objekt ausschneiden

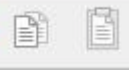

Objekt kopieren und einfügen

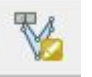

Vertex - Koordinateneingabe

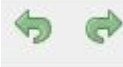

Aktion rückgängig/wiederholen

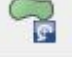

Objekt drehen

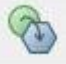

Objekt vereinfachen

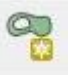

Ring hinzufügen

Teil hinzufügen

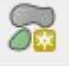

9

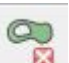

Ring löschen

Ring füllen

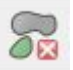

Teil löschen

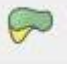

Objekte überarbeiten (reshape)

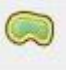

Linie versetzen

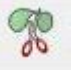

Objekte zerteilen

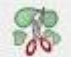

Objekte zerlegen

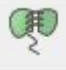

Objekte verschmelzen

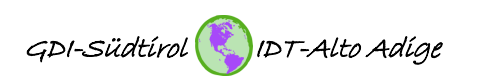

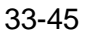

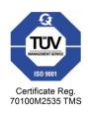

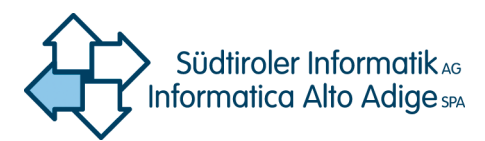

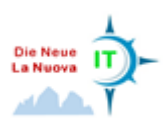

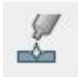

Attribute vereinen

Nachfolgend einige Beispiele für das Editing von Polygonen.

Knotenwerkzeug

Mit dem Knotenwerkzeug können Stützpunkte, aber auch Segmente (Linie zwischen 2 Stützpunkten) verschoben, hinzugefügt und gelöscht werden.

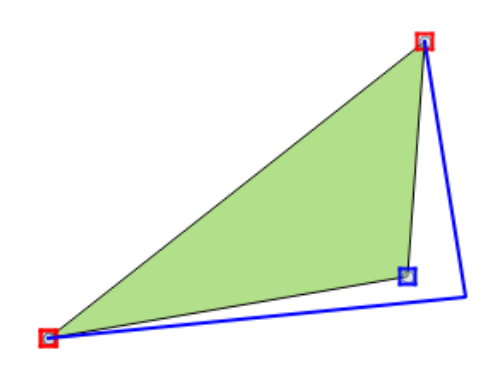

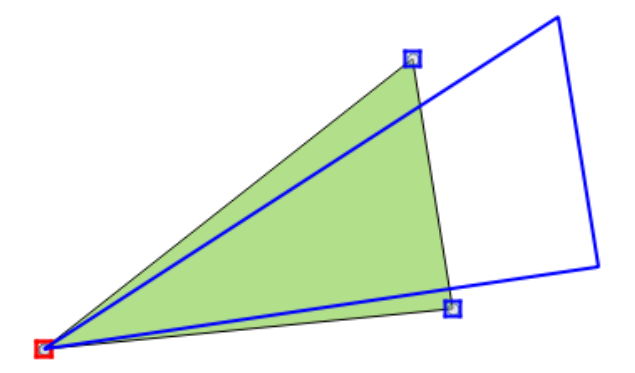

Abbildung 34. Beispiel Knotenwerkzeug (links Verschiebung Knoten, rechts Verschiebung Segment).

Vertex-Koordinateneingabe

Mit diesem Werkzeug können Stützpunkte auf die gewünschte Position gesetzt werden. Rechtsklick auf einen Stützpunkt und Eingabe des Koordinaten-Tupels.

| × | 🕺 Move Vertex Feature                                                                   |
|---|-----------------------------------------------------------------------------------------|
|   | Enter New Coordinates as 'xcoord, ycoord'<br>701229.032358,5191938.0125<br>OK Abbrechen |

Abbildung 35. Beispiel Vertex - Koordinateneingabe.

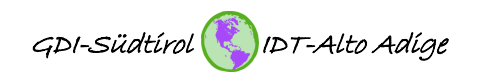

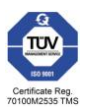

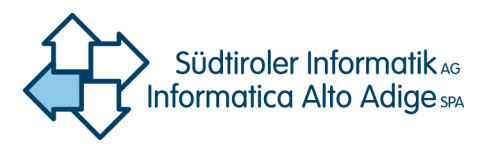

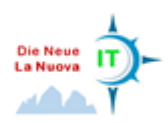

Objekt drehen

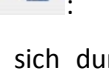

Objekte lassen sich durch Klick und Festhalten mit der linken Maustaste auf das Objekt um den Schwerpunkt drehen. Der Drehpunkt kann mit der STRG-Taste individuell verschoben werden. Dafür ist es allerdings notwendig, das Objekt vorher mit dem Auswahlwerkzeug auszuwählen.

Objekt vereinfachen

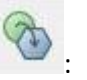

Mit diesem Werkzeug können unnötige Stützpunkte, welche für die geometrische Form des Polygons nicht oder kaum relevant sind, eliminiert werden. Nach der Auswahl des Werkzeugs Rechtsklick auf das zu vereinfachende Objekt. Es öffnet sich ein Fenster mit der Möglichkeit der Eingabe der Toleranz und der Einheit. Da die Layereinheit standardmäßig auf "Meter" gestellt ist, kann man mit dieser Einstellung die Veränderung der Geometrie am besten beurteilen. Abbildung 36 zeigt ein Beispiel mit einem Polygon mit 35 Stützpunkten. Schon bei einer Toleranz von 1m verringert sich die Anzahl der Stützpunkte auf 11 (=31%).

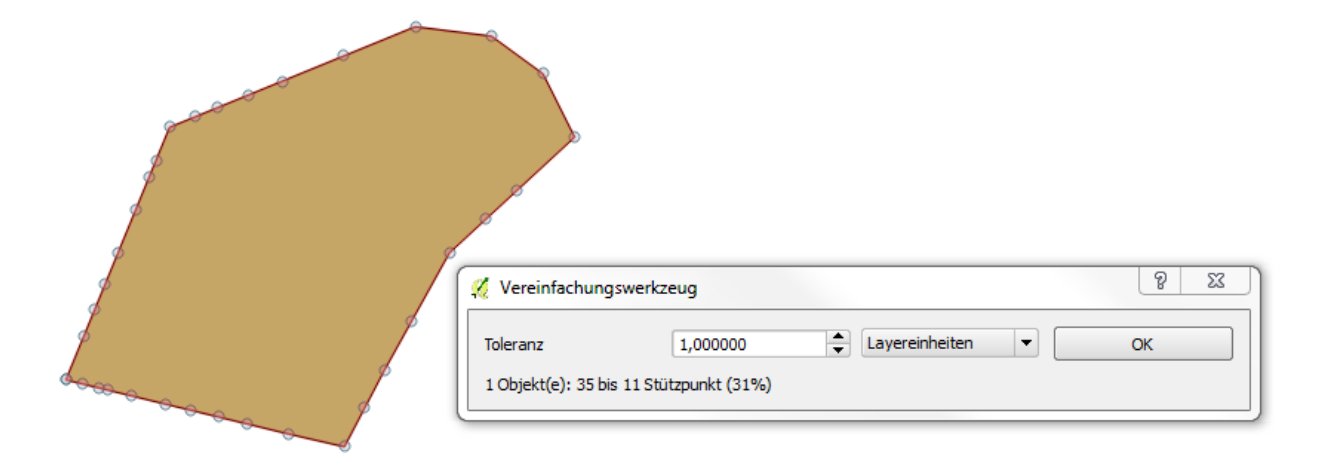

Abbildung 36. Beispiel ,Objekt vereinfachen'.

Ring hinzufügen

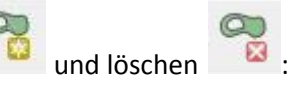

Mit dem Werkzeug ,Ring hinzufügen' ist es möglich "Löcher" in bereits bestehende Polygone zu stanzen. Nach der Auswahl des Werkzeugs kann innerhalb des Polygons ein weiteres Polygon digitalisiert werden, welches das ,Loch' definiert. Dabei ist darauf zu achten, dass die Stützpunkte innerhalb des Hauptpolygons gesetzt werden (siehe Abbildung 37). Mit dem Werkzeug ,Ring löschen' können die ,Löcher' durch einen Klick wieder entfernt werden.

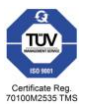

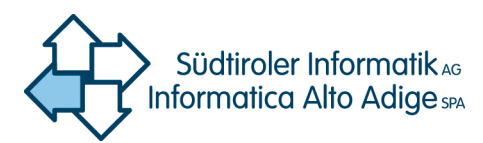

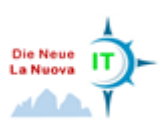

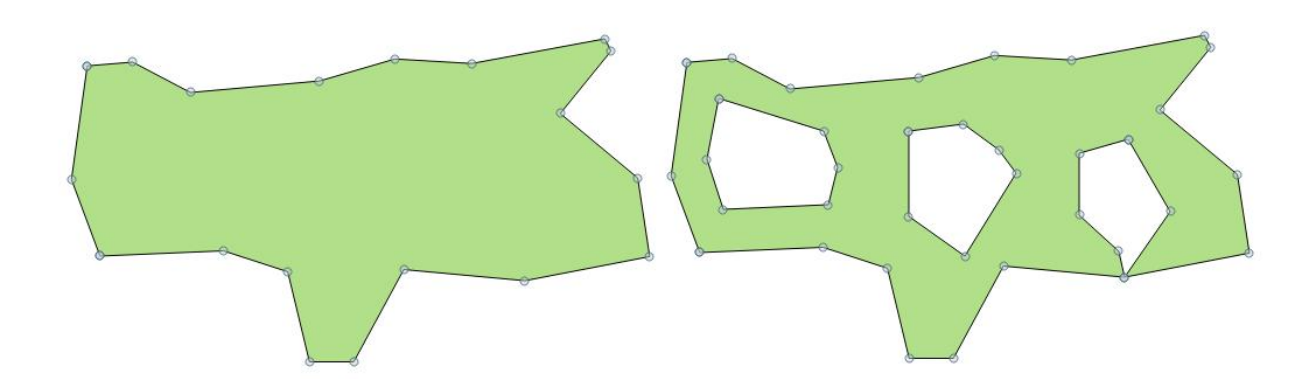

Abbildung 37. Beispiel ,Ring hinzufügen'.

Teil hinzufügen

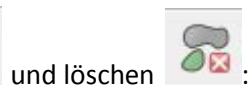

Mit diesem Werkzeug werden Multi-Geometrien erzeugt. Das heißt, einem feature werden können beliebig viele weitere features, auch wenn sie keine räumliche Verbindung haben, hinzugefügt werden. Es entstehen je nach Geometrietyp Multipoint-, Multiline- oder Multipolygon-features. Mit dem Werkzeug ,Teil löschen' können die einzelnen Teile des Multi-features gelöscht werden.

Objekt bearbeiten (reshape)

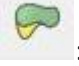

Mit dem Werkzeug ,Objekt bearbeiten' ist es möglich vorhandene Polygone zu vergrößern oder zu verkleinern. Bei der Überarbeitung des Polygons ist es wichtig, dass mind. 2 Überschneidungen mit der Konturlinie des Polygons digitalisiert werden. Zwischen den beiden Kreuzungspunkten wird das Polygon "neu gezeichnet".

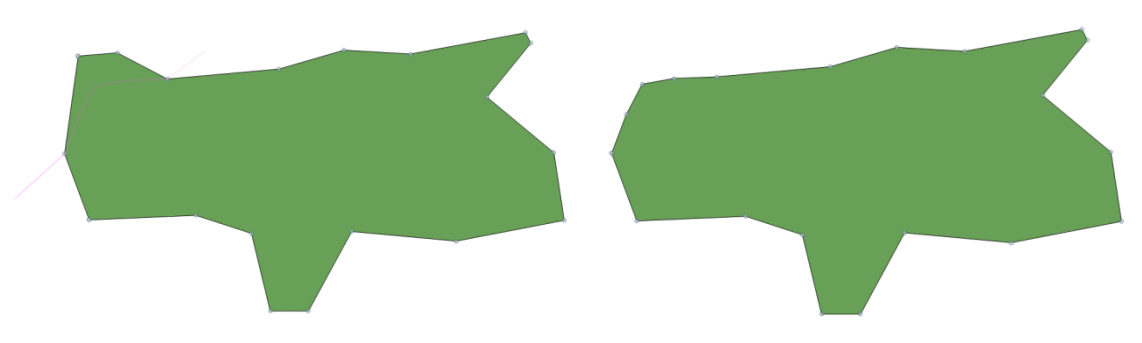

Abbildung 38. Objekt überarbeiten (reshape).

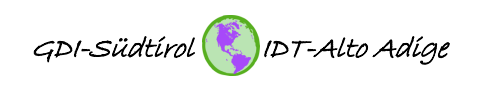

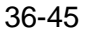

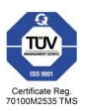

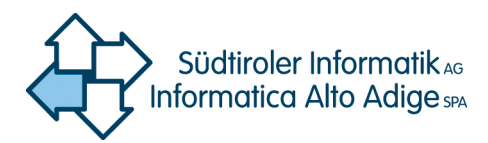

R

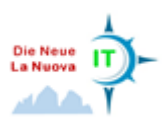

Objekte zerteilen

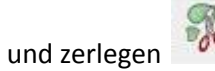

Diese beiden Werkzeuge teilen ein Polygon in 2 oder mehr Teile. Der Unterschied liegt darin, dass beim Zerteilen effektiv ein neues feature (Objekt) erzeugt wird, während beim Zerlegen ein Multipolygon-feature ensteht.

Attribute gewählter Objekte vereinen (merge) 📑

Das Werkzeug ,Attribute vereinen' macht genau das Gegenteil vom Werkzeug ,Objekte zerteilen'. Es werden also nicht nur die Attribute der gewählten Objekte vereint, sondern auch die Objekte selbst. Dabei kann gewählt werden von welchem Objekt die Attribute übernommen werden sollen.

## 11. Verknüpfungen (join)

#### 11.1 Verknüpfung von Tabellen und Shapefiles über ein Attributfeld

Die Verknüpfung von Tabellen und Shapefiles ist sehr einfach. Mit einem Rechtsklick auf das Shapefile in der Layerliste und Auswahl des Eintrags "Eigenschaften" oder durch einen Doppelklick auf den Layer öffnet sich das Fenster der "Layereigenschaften". Hier wählt man den Reiter "Verknüpfungen" und klickt auf das grüne Pluszeichen im unteren Bereich des Fensters. Es öffnet sich ein weiteres Fenster, in dem die zu verknüpfende Tabelle und die jeweiligen Verknüpfungsfelder angegeben werden können.

| 🕺 Layereigenschaften - M | unicipalities_stats | Verknüpfungen    |          |                  | 8 23                                                       |
|--------------------------|---------------------|------------------|----------|------------------|------------------------------------------------------------|
| X Allgemein              | Joinlayer           | Verknüpfungsfeld | Zielfeld | Zwischenspeicher | 🔏 Vektorverknüpfung hinzufügen 🛛 😵 🐹                       |
| 😽 Stil                   |                     |                  |          |                  | Layer Wohnbevölkerung nach Geschlecht 🔹                    |
| (abc Beschriftungen      |                     |                  |          |                  | Verknüpfungsfeld ISTAT_CODE V                              |
| Felder                   |                     |                  |          |                  | Zielfeld ISTAT_CODE V                                      |
| 🞸 Darstellung            |                     |                  |          |                  | Verknuptung im Speicher cachen     Index auf Feld erzeugen |
| 🧭 Anzeigen               |                     |                  |          |                  | Verknüpfte Felder wählen                                   |
| Aktionen                 |                     |                  |          |                  | Benutzerfeldnamenpräfix                                    |
| Verknüpfungen            | ]                   |                  |          |                  |                                                            |
| Diagramme                |                     |                  |          |                  | OK Abbrechen                                               |
| 🥡 Metadaten              | <b>.</b>            |                  |          |                  |                                                            |
|                          | Stil -              |                  |          | ОК               | Abbrechen Anwenden Hilfe                                   |

Abbildung 39. Erstellung einer Verknüpfung.

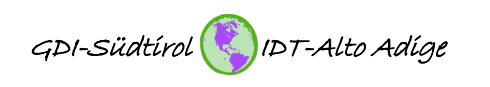

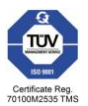

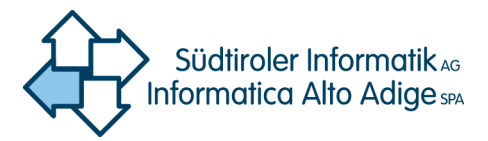

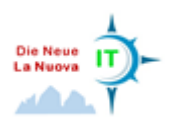

| 🧭 A | ttributtabelle - Mu   | nicipalities_stats :: ( | Objekte gesamt: 11 | 6, gefiltert: 1 | 16, gewählt: 0        |        |            |                  |             |            |               | 3   |
|-----|-----------------------|-------------------------|--------------------|-----------------|-----------------------|--------|------------|------------------|-------------|------------|---------------|-----|
| /   | 3 🔒 🖥                 | - 🔁 😰                   | 🌺 🎾 🗿 [            |                 | <b>89</b><br>80<br>80 |        |            |                  |             |            |               | ?   |
|     | NAME_I 🗸              | NAME_D                  | NAME_DI            | Area_qkm        | OBJECT_ID             | BEZIRK | ISTAT_CODE | pop_Gemeinde     | pop_MÃ×nner | pop_Frauen | pop_Insgesamt |     |
| 0   | Funes                 | Villnöss                | Villnöss - Funes   | 81              | 273                   | 6      | 21033      | 033 Villnöss     | 1286        | 1317       | 2603          | *** |
| 1   | Gais                  | Gais                    | Gais - Gais        | 61              | 274                   | 8      | 21034      | 034 Gais         | 1646        | 1581       | 3227          | 111 |
| 2   | Gargazzone            | Gargazon                | Gargazon - Garg    | 5               | 275                   | 2      | 21035      | 035 Gargazon     | 834         | 863        | 1697          |     |
| 3   | Glorenza              | Glurns                  | Glurns - Glorenza  | 13              | 276                   | 1      | 21036      | 036 Glurns       | 466         | 428        | 894           |     |
| 4   | Laion                 | Lajen                   | Lajen - Laion      | 38              | 279                   | 6      | 21039      | 039 Lajen        | 1317        | 1338       | 2655          |     |
| 5   | Laives                | Leifers                 | Leifers - Laives   | 24              | 280                   | 3      | 21040      | 040 Leifers      | 8736        | 8870       | 17606         |     |
| 6   | Laces                 | Latsch                  | Latsch - Laces     | 79              | 277                   | 1      | 21037      | 037 Latsch       | 2590        | 2593       | 5183          |     |
| 7   | Lagundo               | Algund                  | Algund - Lagundo   | 24              | 278                   | 2      | 21038      | 038 Algund       | 2400        | 2602       | 5002          |     |
| 8   | Lana                  | Lana                    | Lana - Lana        | 36              | 281                   | 2      | 21041      | 041 Lana         | 5637        | 6016       | 11653         |     |
| 9   | Lasa                  | Laas                    | Laas - Lasa        | 110             | 282                   | 1      | 21042      | 042 Laas         | 1997        | 1977       | 3974          |     |
| 10  | Lauregno              | Laurein                 | Laurein - Lauregno | 14              | 283                   | 2      | 21043      | 043 Laurein      | 184         | 153        | 337           |     |
| 11  | Luson                 | Lüsen                   | Lüsen - Luson      | 74              | 284                   | 6      | 21044      | 044 LÃ ¼sen      | 764         | 767        | 1531          |     |
| 12  | Magre' s.s.d.v.       | Margreid a.d. W         | Margreid a.d. W    | 14              | 285                   | 3      | 21045      | 045 Margreid a.d | 631         | 670        | 1301          |     |
| 13  | Malles Venosta        | Mals                    | Mals - Malles Ven  | 247             | 286                   | 1      | 21046      | 046 Mals         | 2609        | 2522       | 5131          | 1   |
| 14  | Marebbe               | Enneberg                | Enneberg - Mare    | 160             | 287                   | 8      | 21047      | 047 Enneberg     | 1494        | 1469       | 2963          |     |
| 15  | Marlengo              | Marling                 | Marling - Marlengo | 13              | 288                   | 2      | 21048      | 048 Marling      | 1290        | 1304       | 2594          |     |
| 16  | Martello              | Martell                 | Martell - Martello | 144             | 289                   | 1      | 21049      | 049 Martell      | 483         | 400        | 883           |     |
|     | Alle Objekte anzeiger | ı ,                     |                    |                 |                       |        |            |                  |             |            |               |     |
|     |                       |                         |                    |                 |                       |        |            |                  |             |            |               |     |

Abbildung 40. Attributtabelle mit verknüpften Spalten.

#### 11.2 Verknüpfung von Shapefiles über die räumliche Position

In QGIS ist es auch möglich, eine Verknüpfung von mehreren Layern über die Position der einzelnen Objekte durchzuführen. Der Aufruf dieses Werkzeugs geschieht über *Vektor/Datenmanagement-Werkzeuge/Attribute nach Position* zusammenführen (vgl. Abbildung 41).

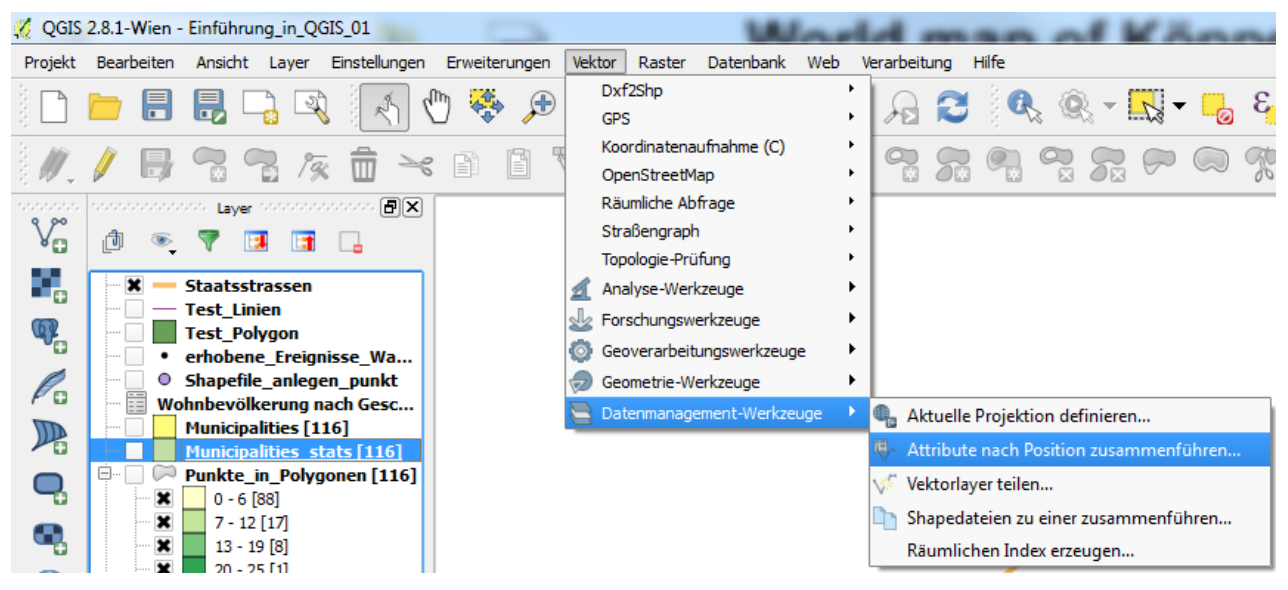

Abbildung 41. Verknüpfung nach Position (join by location).

Im sich öffnenden Fenster können die beiden Layer festgelegt werden, welche verbunden werden sollen. Dabei gibt der Zielvektorlayer den Geometrietyp vor. Die Attribute des zweiten Layers werden in Abhängigkeit der Lage der Objekte den Objekten im Zielvektorlayer zugeordnet.

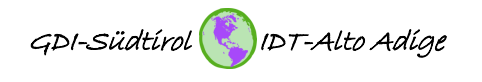

38-45

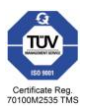

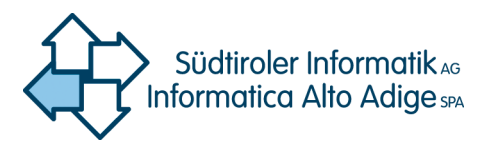

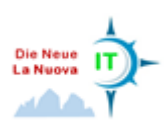

| 🕺 Attribute nach Position zusammenführen                                                                                                    |
|----------------------------------------------------------------------------------------------------|
| Zielvektorlayer                                                                                                    |
| Municipalities 🔹                                                                                                    |
| Aus Vektorlayer                                                                                                    |
| Staatsstrassen 🔹                                                                                                    |
| Attributzusammenfassung                                                                                                    |
| Attribute des ersten bestimmten Objekts verwenden                                                                                                    |
| O Zusammenfassung der schneidenden Objekte erstellen                                                                                                    |
| 🕱 Durchschnitt 🗌 Min 📄 Max 📄 Summe 📄 Mittel                                                                                                    |
| Ausgabeshapedatei T:/COC_GIS/2015/QGIS_Kurs/data/SS_in_Gemeinden.shp Durchsuchen Ausgabetabelle Nur passende Datensätze erhalten Alle Datensätze erhalten (einschließlich nicht zutreffender Zieldatensätzen) |
| 0% OK Schließen                                                                                                    |

Abbildung 42. Fenster ,Attribute nach Position zusammenführen'.

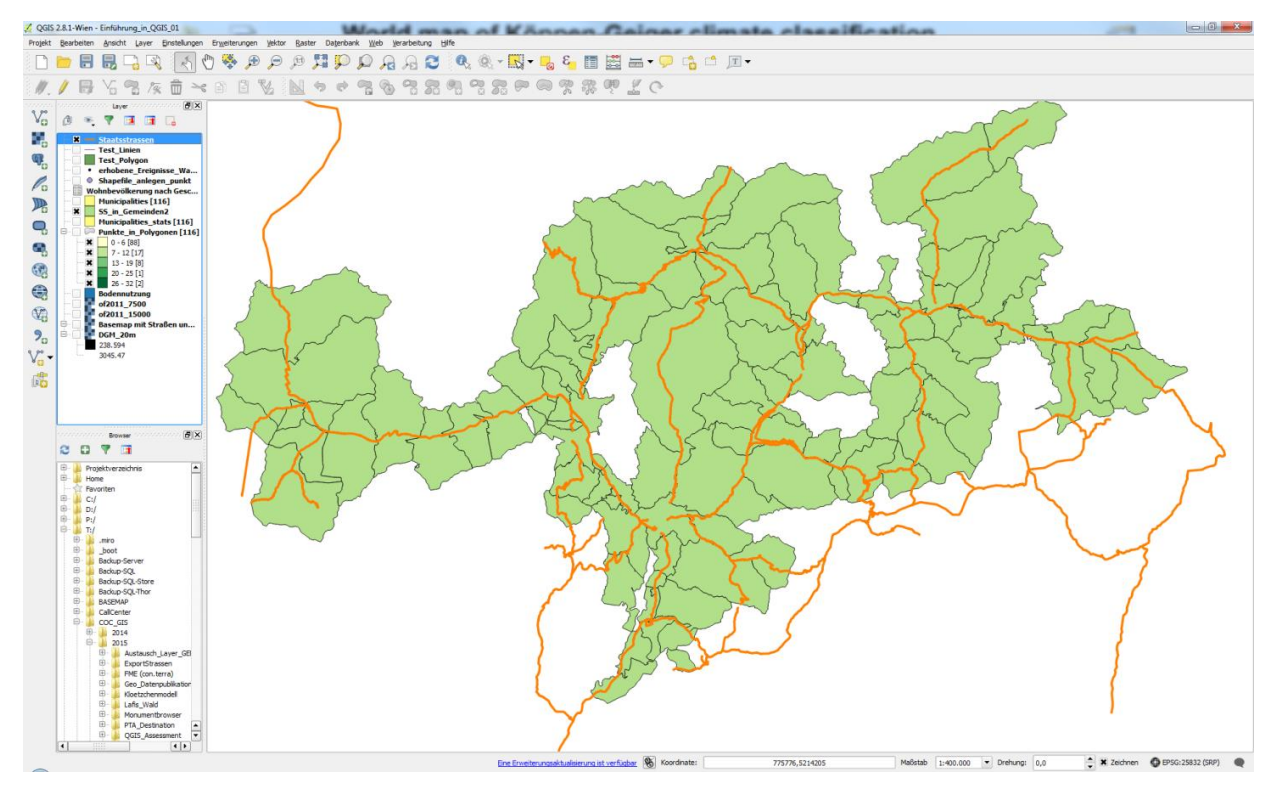

Abbildung 43. Ergebnis – Gemeinden mit Staatsstraße.

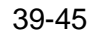

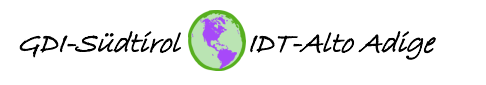

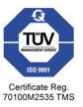

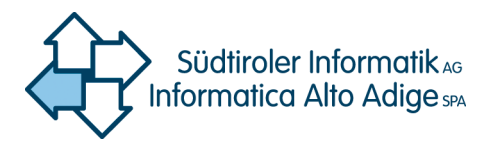

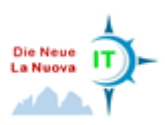

## 12. Räumliche Abfragen

#### 12.1 Abfrage räumlicher Beziehungen

Mit diesem Werkzeug werden räumliche Beziehungen zwischen 2 Layern untersucht.

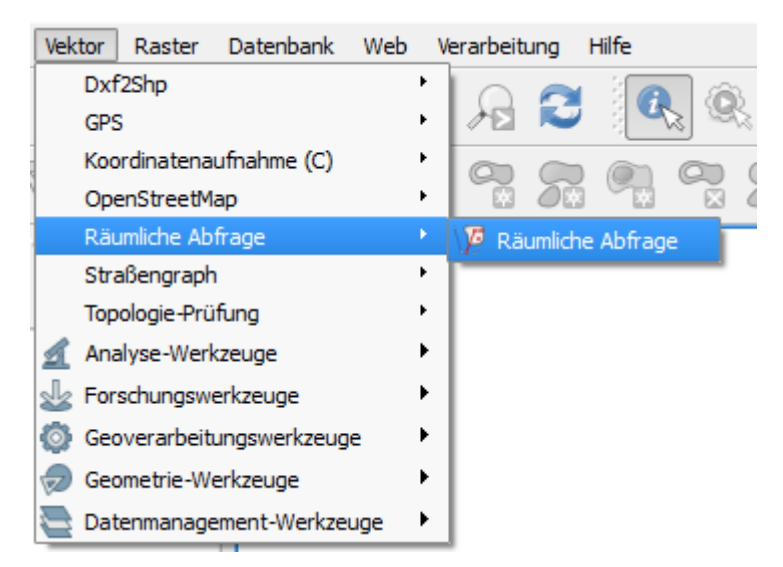

Abbildung 44. Aufruf - Räumliche Abfrage.

| 🔏 Räumliche Abfrage 😵 💌   |  |  |  |  |  |  |  |
|---------------------------|--|--|--|--|--|--|--|
| Quellobjekte wählen von   |  |  |  |  |  |  |  |
| °° WeatherStations ▼      |  |  |  |  |  |  |  |
| Gewählte Geometrien       |  |  |  |  |  |  |  |
| Ort des Objekte           |  |  |  |  |  |  |  |
| Innerhalb 🔹               |  |  |  |  |  |  |  |
| Referenzobjekt aus        |  |  |  |  |  |  |  |
| Municipalities 💌          |  |  |  |  |  |  |  |
| Gewählte Geometrien       |  |  |  |  |  |  |  |
| Das Ergebnis speichern in |  |  |  |  |  |  |  |
| Neue Auswahl erzeugen 🔹   |  |  |  |  |  |  |  |
|                           |  |  |  |  |  |  |  |
|                           |  |  |  |  |  |  |  |
| Schließen Anwerden        |  |  |  |  |  |  |  |
| Anwenden                  |  |  |  |  |  |  |  |

Abbildung 45. Fenster – Räumliche Abfrage.

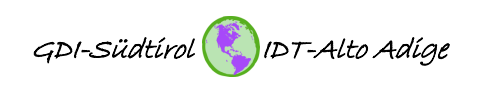

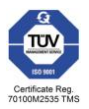

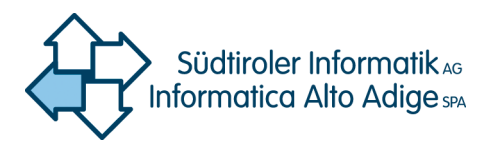

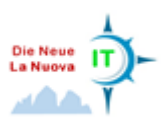

#### 12.2 Analyse von Vektordaten

Folgend einige Beispiele welche Möglichkeiten QGIS bezüglich der Analyse von Vektordaten bietet.

Beispiel Grundstatistik:

Die Funktion ,Grundstatistik' berechnet statistische Parameter, wie Durchschnitt, Standardabweichung, Summe, Minimum, Maximum etc. für ein wählbares Attribut (vgl. Abbildung 46 und Abbildung 47).

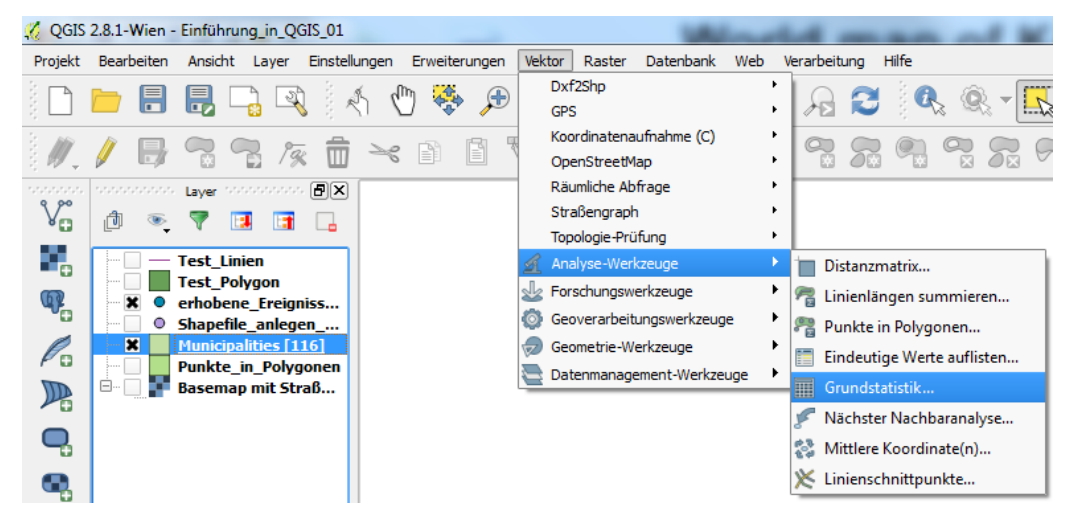

Abbildung 46. Aufruf der Grundstatistik.

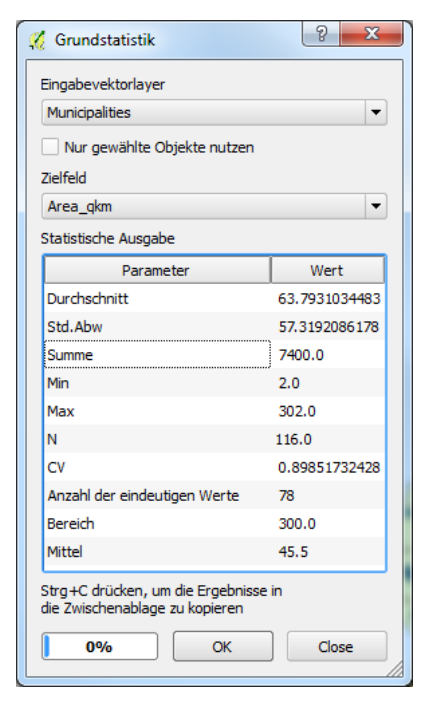

Abbildung 47. Ergebnis der Grundstatistik.

Beispiel ,Punkte in Polygonen':

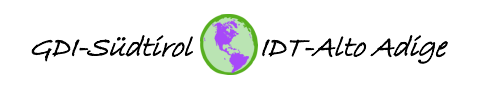

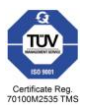

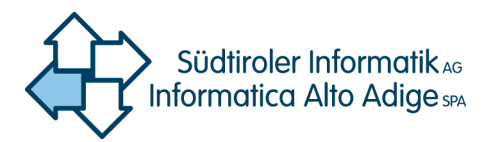

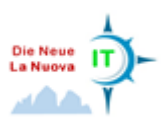

Es wird ein neues Shapefile mit einer Spalte mit der Anzahl der Punkte in den einzelnen Polygonen erzeugt.

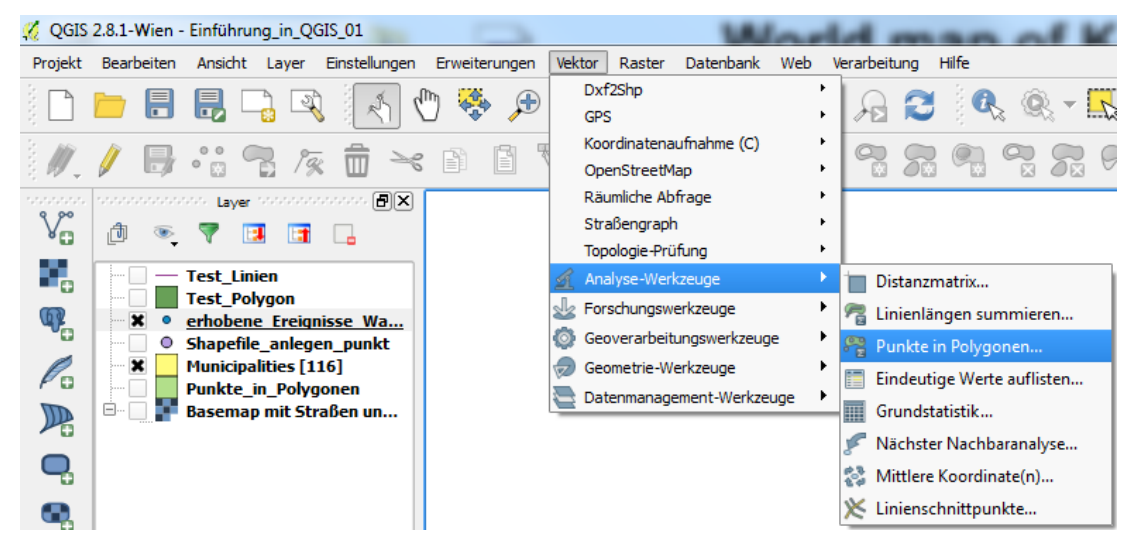

Abbildung 48. Aufruf Analysewerkzeug ,Punkte in Polygonen'.

Als Beispiel wird die Anzahl der erhobenen Ereignisse der Naturgefahr ,Wassergefahren' je Gemeinde kalkuliert und klassifiziert dargestellt.

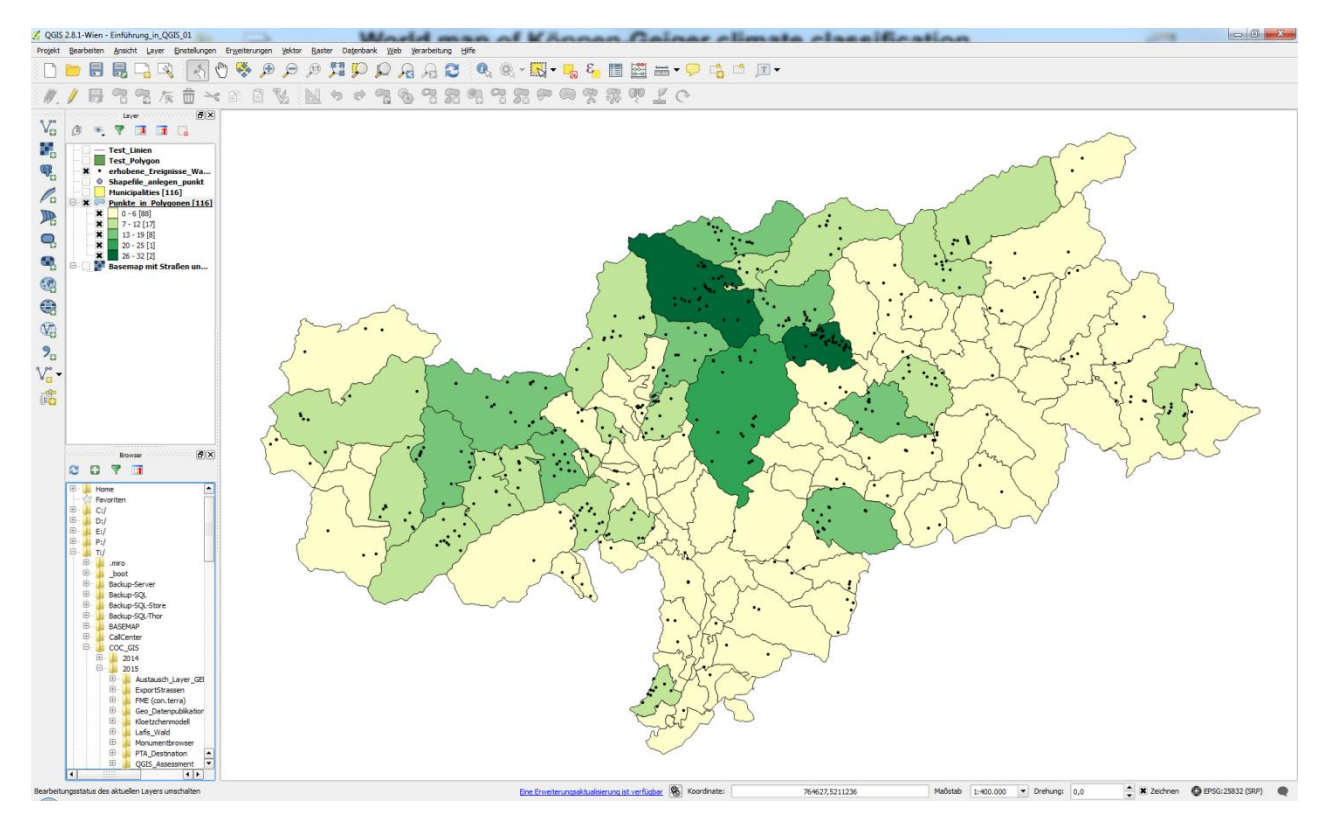

Abbildung 49. Klassifizierung der Ereignisse je Gemeinde.

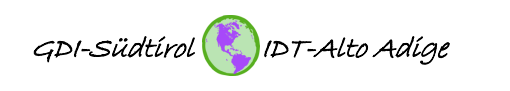

42-45

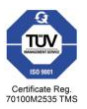

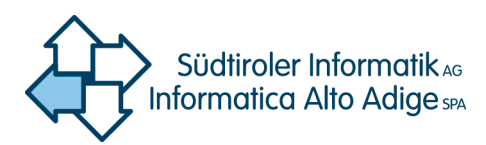

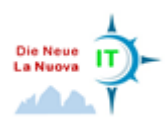

Beispiel ,Nächster Nachbar-Analyse':

Bei dieser Analyse geht es darum, einen Wert dafür zu ermitteln, wie weit im Durchschnitt die einzelnen Objekte eines Punktlayers von ihrem nächsten Nachbarn entfernt sind. Z.B. könnte man auf einer Karte mit den Wetterstationen von Südtirol ermitteln, wie weit diese durchschnittlich voneinander entfernt sind.

Beispiel: Download ,Wetterstationen' von http://geokatalog.buergernetz.bz.it/geokatalog

## 13. Topologieprüfung

Als Topologie wird im Bereich der Geoinformationssysteme die Lagebeziehung zwischen den einzelnen Objekten bezeichnet. Objekte können Knoten (Punkte), Kanten (Linien) oder Maschen (Polygone) sein.

Mit dem Werkzeug "Topologie-Prüfung" können Sie die Topologie mit mehreren Topologieregeln überprüfen. Diese Regeln überprüfen mit räumlichen Beziehungen, ob sich Ihre Objekte 'Gleichen', 'Enthalten', 'Abdecken', 'Abgedeckt werden von', 'Kreuzen', 'Disjunkt' sind, 'Überschneiden', 'Überlappen', 'Berühren' oder 'Innerhalb' voneinander sind.

Mit dem Werkzeug ist es möglich, gleichzeitig mehrere Topologieregeln für verschiedene Datensätze anzuwenden. Durch einen Klick auf ,Konfigurieren' können die Regeln definiert werden (vgl. Abbildung 51). Danach kann mit einem Klick auf die Schaltfläche ,Alle prüfen' die Topologieprüfung mit den definierten Regeln gestartet werden. Die Ergebnisse werden sowohl grafisch, wie auch in tabellarischer Form angezeigt (vgl. Abbildung 52).

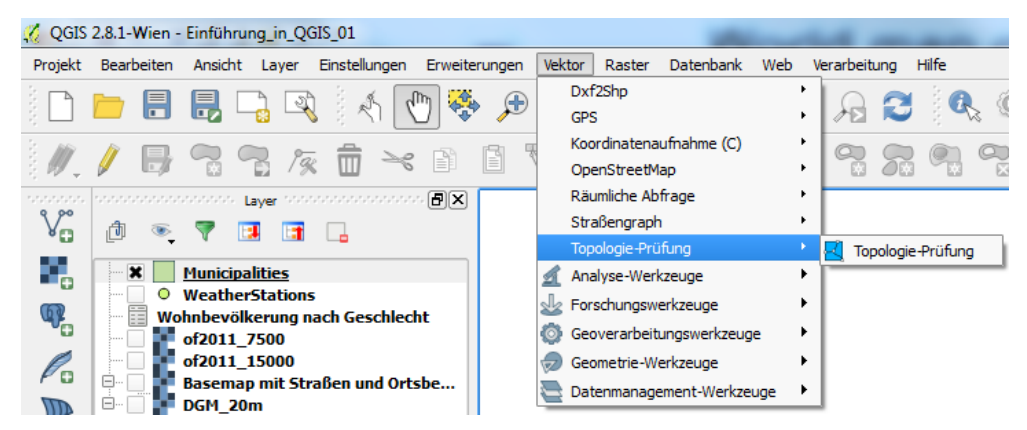

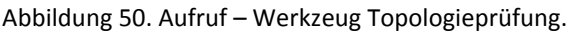

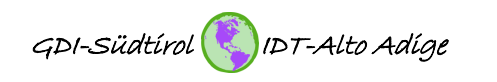

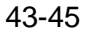

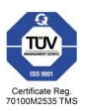

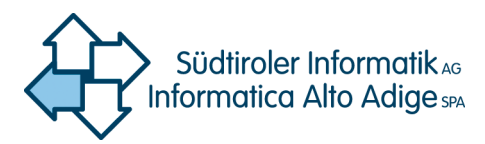

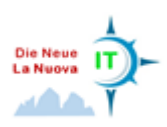

|                                       |                                                | Barbara In-                            |                 | -              |                | _ 0 %          |  |
|---------------------------------------|------------------------------------------------|----------------------------------------|-----------------|----------------|----------------|----------------|--|
| Datenbank Web Verarbeitung Hilfe      |                                                |                                        |                 |                |                |                |  |
| P P A.                                | A                                              | 2 🔍 🔍 - 💦 - 💪                          | 8               |                | ¦,<br>-        |                |  |
| ◆ 7: ◊ 7: 7: 9 7: 7: 0 0 7: 7: 0 2: 0 |                                                |                                        |                 |                |                |                |  |
| Topologie-Prüfung                     |                                                |                                        |                 |                |                |                |  |
|                                       | 💋 Т                                            | opologieregeleinstellungen             |                 |                |                | ? ×            |  |
|                                       | Aktuelle Regeln                                |                                        |                 |                |                |                |  |
|                                       | Kein Layer 💌                                   |                                        |                 | <b>•</b>       |                |                |  |
|                                       | 🔳 Regel löschen 🖉 🏶 Regel hinzufügen           |                                        |                 |                |                |                |  |
|                                       |                                                | Regel                                  |                 | 1. Layer       | 2. Layer       | Toleranz       |  |
|                                       | 1                                              | darf keine Duplikate enthalten         |                 | Municipalities | Kein Layer     | Keine Toleranz |  |
|                                       | 2                                              | darf keine Lücken haben                |                 | Municipalities | Kein Layer     | Keine Toleranz |  |
|                                       | 3 darf keine mehrteiligen Geometrien enthalten |                                        |                 | Municipalities | Kein Layer     | Keine Toleranz |  |
|                                       | 4                                              | darf keine ungültigen Geometrien haben | Municipalities  | Kein Layer     | Keine Toleranz |                |  |
|                                       | 5                                              | darf sich nicht überlappen             | Municipalities  | Kein Layer     | Keine Toleranz |                |  |
|                                       | 6                                              | muß innerhalb sein von                 | WeatherStations | Municipalities | Keine Toleranz |                |  |
|                                       | 7                                              | darf keine Duplikate enthalten         | Staatsstrassen  | Kein Layer     | Keine Toleranz |                |  |
|                                       | 8                                              | darf keine ungültigen Geometrien haben |                 | Staatsstrassen | Kein Layer     | Keine Toleranz |  |
|                                       | OK Abbrechen Hife                              |                                        |                 |                |                |                |  |
| C                                     | -                                              |                                        | -               |                |                |                |  |
|                                       |                                                |                                        |                 |                |                |                |  |
| Konfigurieren                         |                                                |                                        |                 |                |                |                |  |
| 🧾 Alle prüfen                         |                                                |                                        |                 |                |                |                |  |
| Fehler anzeigen 0 Fehler gefunden     |                                                |                                        |                 |                |                | efunden        |  |
| 12676                                 |                                                | aßstał 1:1.855.903 ▼ rehung 0,0        |                 | Zeichnen       | EPSG:2583      | 2 (SRP)        |  |

Abbildung 51. Definition der Topologieregeln.

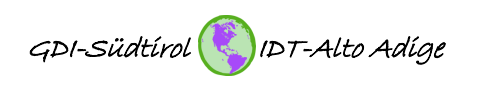

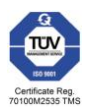

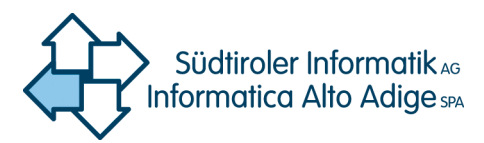

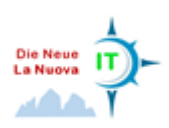

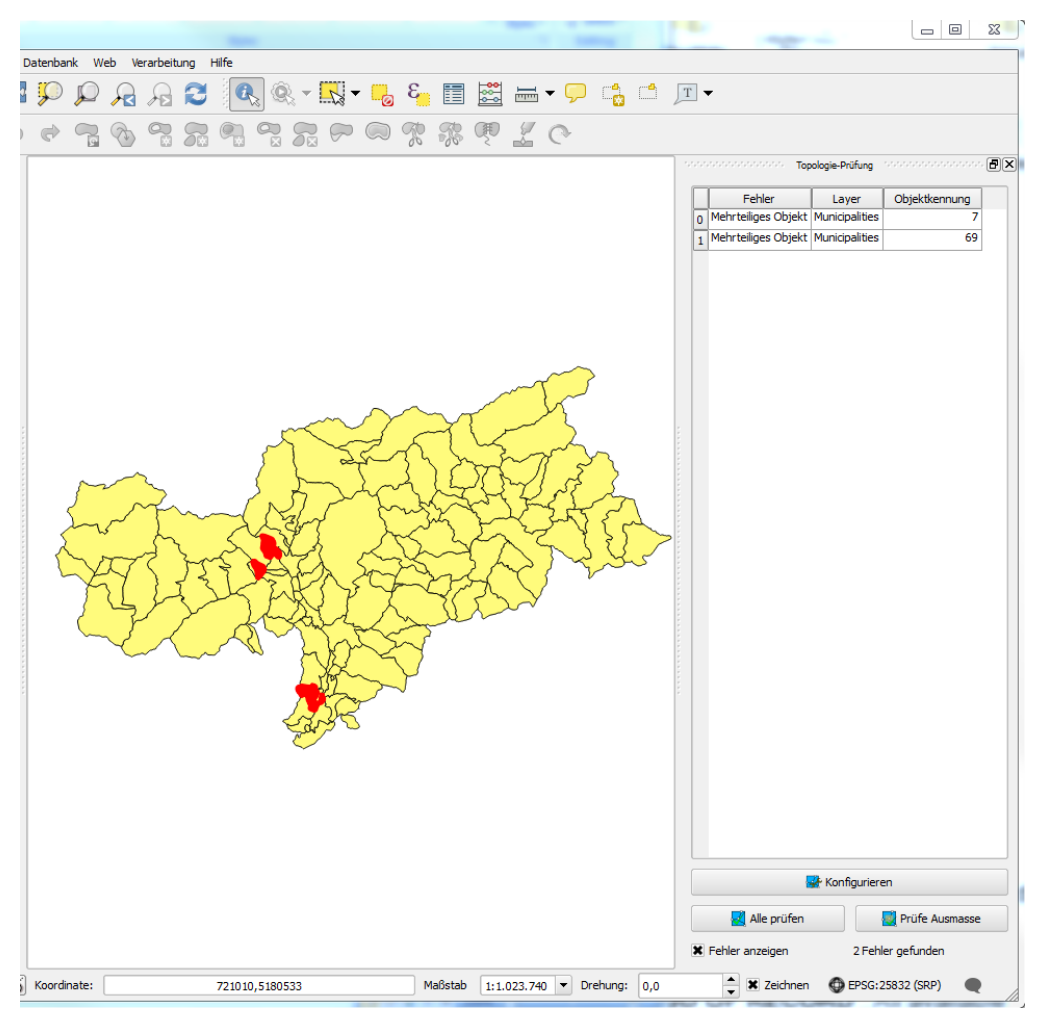

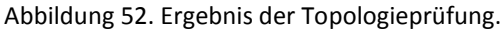

#### Weitere Themen:

Tastenkürzel

Geoprocessing (clip, erase, dissolve, intersect etc.)

Erstellung von Profilen aus dem Höhenmodell (DTM) mit der Erweiterung ProfileTool

#### Bozen/Bolzano, 19.05.2016

GIS Kompetenzzentrum Via Siemens – Str. 29 39100 Bozen – Bolzano

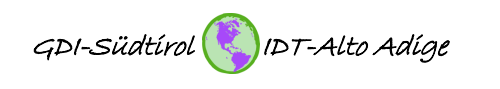

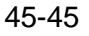

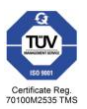